# คู่มือการใช้งานโปรแกรม

## ระบบบริหารงบประมาณ

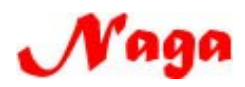

บริษัท นากา อินโนเวชั่น เทคโนโลยีจำกัด (Naga Innovation Technology co.,ltd.) 600/50 ถ.มิตรภาพ ต.ในเมือง อ.เมือง จ.พิษณุโลก 65000 โทร. 084-3802944, 081-2837653

### สารบัญ

| รายการ | หน้า                                                              |       |
|--------|-------------------------------------------------------------------|-------|
| 1.     | บันทึกงบประมาณ                                                    |       |
|        | 1.1 บันทึกข้อมูลงบประมาณ                                          | 2-5   |
|        | 1.2 บันทึกการตั้งยอดงบประมาณ                                      | 6-8   |
|        | 1.3 บันทึกการโอนขอดงบประมาณ                                       | 8-10  |
|        | 1.4 เลือกปีงบประมาณ                                               | 11    |
|        | 1.5 บันทึกการตัดจ่ายงบประมาณ                                      | 12-14 |
|        | 1.6 ปิดการใช้เงินตามรหัสกิจกรรม                                   | 14-15 |
|        | 1.7 เปิดการใช้เงินตามรหัสกิจกรรม                                  | 16-17 |
|        | 1.8 ปิดการบันทึกโครงการทั้งหมด                                    | 17-18 |
|        | 1.9 รายงานการตัดจ่ายงบประมาณ                                      |       |
|        | <ul> <li>รายงานขอดการตัดจ่ายงบประมาณ (แยกตามแหล่งเงิน)</li> </ul> | 18-19 |
|        | - รายงานยอคการตัดจ่ายงบประมาณ (แยกตามผลผลิต)                      | 20-21 |
|        | - รายงานยอดการตัดจ่ายงบประมาณ (แยกตามโครงการ)                     | 21-22 |
|        | - รายงานยอดการตัดจ่ายงบประมาณ (แยกตามกิจกรรม)                     | 23-24 |
|        | - รายงานยอดการตัดจ่ายงบประมาณ (แยกตามหมวดรายจ่าย)                 | 24-25 |
|        | - รายงานยอดการตัดจ่ายงบประมาณ (แผน/ผล)                            | 26-27 |
| 2.     | บันทึกข้อมูลทั่วไป                                                |       |
|        | 2.1 บันทึกข้อมูลหลัก                                              | 27-29 |

### - ดับเบิ้ลคลิ๊กที่ตัวโปรแกรม

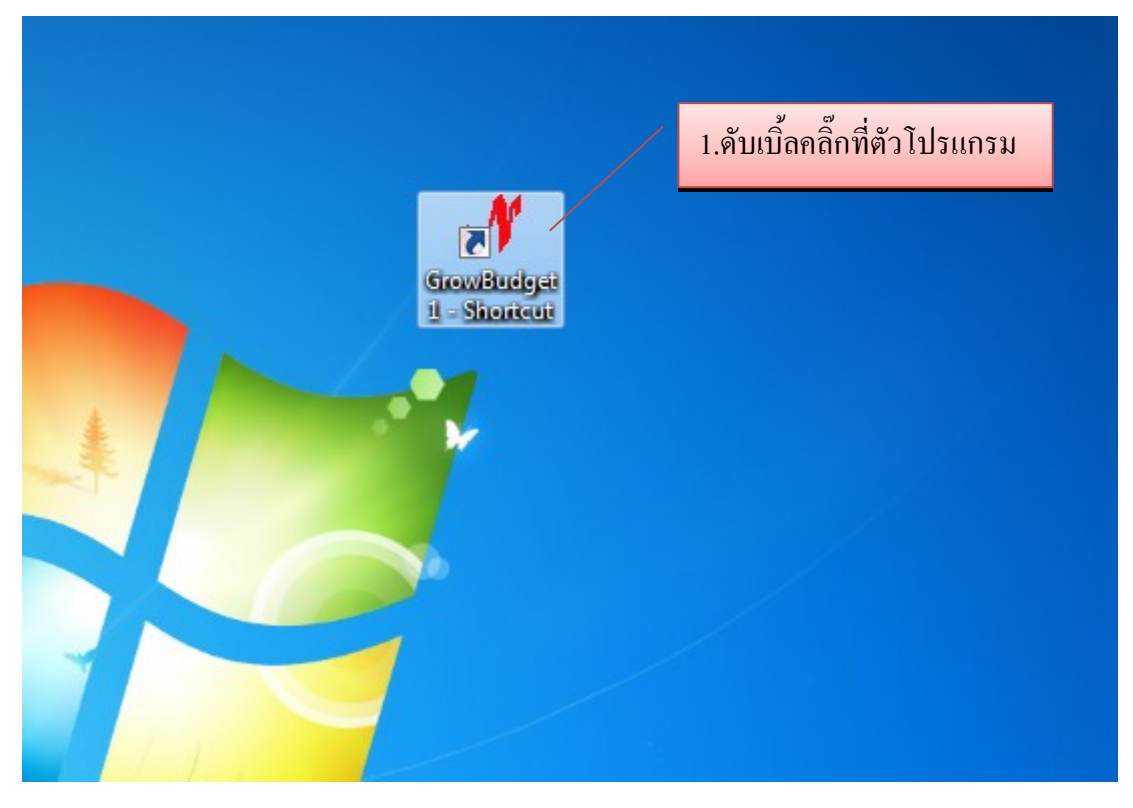

รูปที่ 1

- University of the depth logo

   University of the depth logo

   University of the depth logo

   University of the depth logo

   University of the depth logo

   University of the depth logo

   University of the depth logo

   University of the depth logo

   University of the depth logo

   University of the depth logo

   University of the depth logo

   University of the depth logo

   University of the depth logo

   University of the depth logo

   University of the depth logo

   University of the depth logo

   University of the depth logo

   University of the depth logo

   University of the depth logo

   University of the depth logo

   University of the depth logo

   University of the depth logo

   University of the depth logo

   University of the depth logo

   University of the depth logo

   University of the depth logo

   University of the depth logo

   University of the depth logo

   University of the depth logo

   University of the depth logo

   University of the depth logo

   University of the depth logo

   <td
- ผู้ใช้งาน Login เข้าสู่ระบบ

#### 1. บันทึกงบประมาณ

#### 1.1 บันทึกข้อมูลงบประมาณ

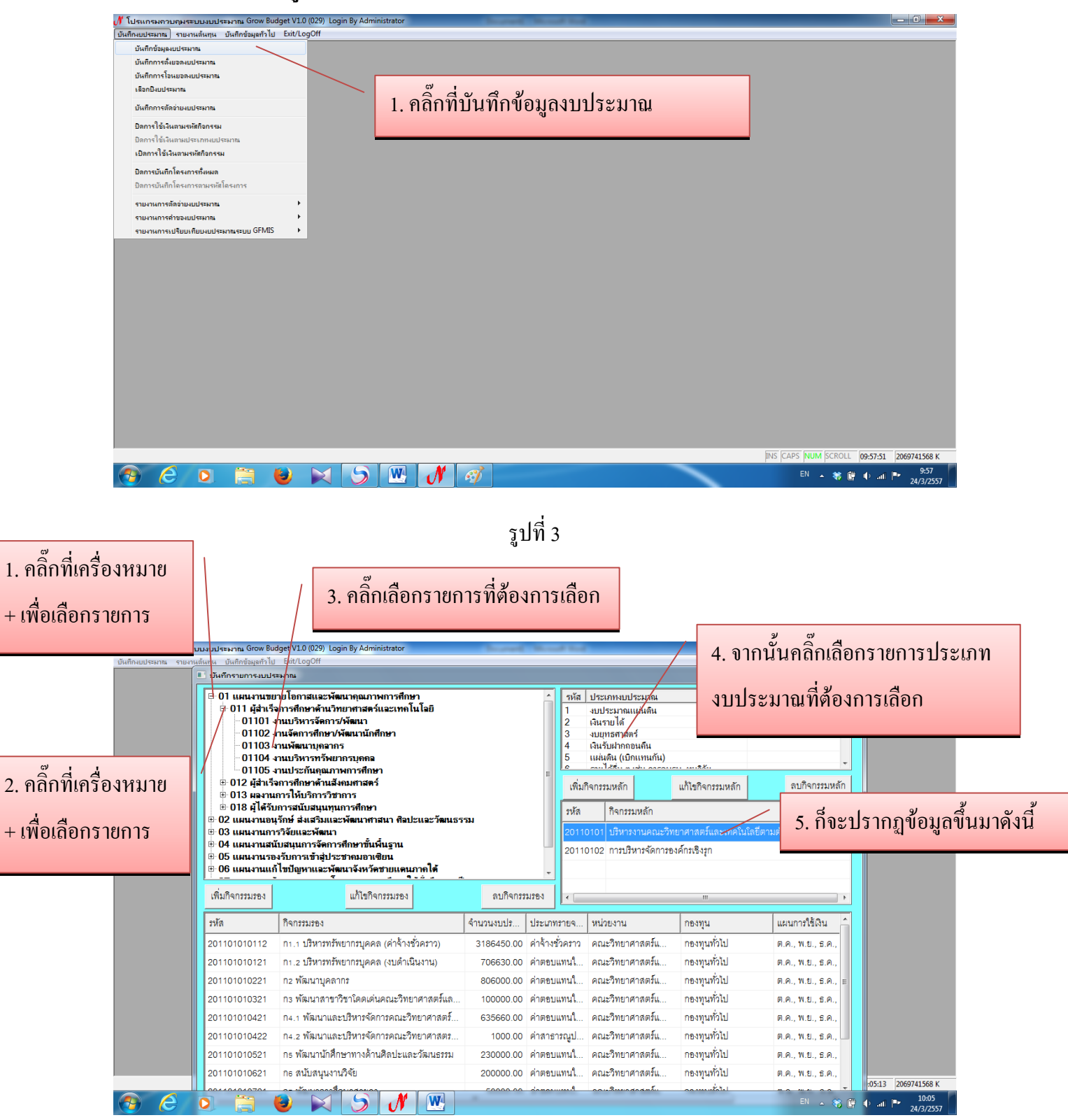

รูปที่ 4

### - การเพิ่มกิจกรรมหลัก

| 🕂 โปรแกรมควบคุมระ     | บบงบประมาณ Grow Bud        | get V1.0 (029) Login By Administrator                                                                 | Increased the                    | and they're                               |                                       |                           |                          |
|-----------------------|----------------------------|----------------------------------------------------------------------------------------------------|----------------------------------|-------------------------------------------|---------------------------------------|---------------------------|--------------------------|
| บันปักงบประมาณ รายงาร | มต่นทุน บันทึกข้อมูลทั่วไป | Exit/LogOff                                                                                           |                                  |                                           |                                       | X                         |                          |
| 2. ใส่รหัสกิจกรรม     | หลัก2                      | ระมาณ<br>ยายโอกาสแจะพัฒนาคุณภาพการศึกษ<br>รังการศึกษาด้านวิทยาศาสตร์แจะเทคโเ<br>งานปริหารจัดการให้ฒนา | <ol> <li>ใส่ชื่อกิจกร</li> </ol> | รมหลัก                                    | งบประมาณ<br>าณแผ่นดิน<br>ด้<br>เวลาร์ |                           |                          |
| หลัก ที่ต้องเพิ่ม     | 2                          | ฉนรายได้<br>เวินรายได้<br>1101 งานบริหารจัดกังรูพัฒนา                                                 |                                  | 4 เงินรับฝ่<br>5 แผ่นดิน<br>เพิ่มกิจกรรมห | (เบิกแบลกัน<br>(เบิกแบลกัน)<br>       | กี่เพิ่มกิจกรรม <b>ห</b>  | ເຄັກ                     |
|                       | รหัสกิจกรรม                | เหลัก 201101                                                                                          |                                  | รหัส กิจ                                  | กรรมหลัก                              |                           |                          |
|                       | ชื่อกิจกรรม                | เหล้ก                                                                                                 |                                  | 20110101 บริ                              | หารงานคณะวิทยาศาสตร์และเทคโน่         | โลยีตามตัวชี้วัดงานประกัน |                          |
| 4. คลิ๊กปุ่มตกลง      | เพิ่มกิจกรรมรอง            | ตกลง ยกเรี<br>แก้ไขกิจกรรมรอง                                                                         | ลิก                              | 20110102 m                                | <br>เมื่อสาราช (การเป็นการเป็น)       | •                         |                          |
|                       | รหัส                       | กิจกรรมรอง                                                                                            | จำนวนงบปร ปร                     | ะเภทรายจ หน่วยงา                          | าน กองทุน                             | แผนการใช้เงิน 🔶           |                          |
|                       | 201101010112               | n1.1 บริหารทรัพยากรบุคคล (ค่าจ้างชั่วคราว)                                                            | ) 3186450.00 ค่า                 | จ้างชั่วคราว คณะวิท                       | ายาศาสตร์แ กองทุนทั่วไป               | ต.ค., พ.ย., ธ.ค.,         |                          |
|                       | 201101010121               | ก1.2 บริหารทรัพยากรบุคคล (งบดำเนินงาน)                                                                | 706630.00 ค่า                    | ตอบแทนใ คณะวิท                            | ายาศาสตร์แ กองทุนทั่วไป               | ต.ค., พ.ย., ธ.ค.,         |                          |
|                       | 201101010221               | ก2 พัฒนาบุคลากร                                                                                       | 806000.00 ค่า                    | ตอบแทนใ คณะวิท                            | ายาศาสตร์แ กองทุนทั่วไป               | Ø.A., ₩.U., ธ.A., E       |                          |
|                       | 201101010321               | กร พัฒนาสาขาวิชาโดดเด่นคณะวิทยาศาสต                                                                   | เร้แล 100000.00 ค่า              | ดอบแทนใ คณะวิท                            | ายาศาสตร์แ กองทุนทั่วไป               | Ø.A., W.U., S.A.,         |                          |
|                       | 201101010421               | ก4.1 พัฒนาและบริหารจัดการคณะวิทยาศาร                                                                  | สตร์ 635660.00 ค่า               | ตอบแทนใ คณะวิท                            | ายาศาสตร์แ กองทุนทั่วไป               | Ø.A., W.U., S.A.,         |                          |
|                       | 201101010422               | ก4.2 พัฒนาและบริหารจัดการคณะวิทยาศาร                                                                  | สตร 1000.00 ค่า                  | สาธารณูป คณะวิท                           | ายาศาสตร์แ กองทุนทั่วไป               | ต.ค., พ.ย., ธ.ค., 💷       |                          |
|                       | 201101010521               | กร พัฒนานักศึกษาทางด้านศิลปะและวัฒนธ                                                                  | ธรรม 230000.00 ค่า               | ดอบแทนใ คณะวิท                            | ายาศาสตร์แ กองทุนทั่วไป               | ต.ค., พ.ย., ธ.ค.,         |                          |
|                       | 201101010621               | กธ สนับสนุนงานวิจัย                                                                                   | 200000.00 ค่า                    | ดอบแทนใ คณะวิท                            | เขาศาสตร์แ กองทุนทั่วไป               | Ø.A., W.U., S.A.,         | :03 2069741568 K         |
| <b>(3)</b>            | 0 📋 (                      | ) 🖂 (5) 🔊 💌                                                                                           |                                  |                                           |                                       | EN 🔺 📆 🛱 🌗                | all 🏴 10:23<br>24/3/2557 |

รูปที่ 5

### - การแก้ไขกิจกรรมหลัก

| 🖋 โปรแกรมควบคุมระบบง                    | บประมาณ Grow Budge               | et V1.0 (029) Login By Administrator                                                                       |                        |                                                                           |                                         |                                    |                             |
|-----------------------------------------|----------------------------------|----------------------------------------------------------------------------------------------------|------------------------|---------------------------------------------------------------------------|-----------------------------------------|------------------------------------|-----------------------------|
| 2. ใส่รหัสกิจกรรมหลัก 2<br>ต้องการแก้ไข | หลัก ที่                         | /LogOff<br>กณ<br>โอกาสและพัฒนาคุณภาพการศึกษา<br>กรศึกษาสู้หมวิทยาศาสตร์และเทคโนโลยี<br>เบริหารจัดการ/พัฒนา | 3. ใส่<br>×            | ชื่อกิจกรรมหลัก                                                           |                                         | X<br>E                             |                             |
|                                         | งานปลรงการ อาาเ                  | ายได้<br>วร งานบริหารจัดการพัฒนา                                                                           |                        | 4 เงินรับฝากถอนดิน<br>5 แผ่นดิน (เบิกแทนกัน)<br>                          |                                         | 1. คลิ๊กท์                         | า่แก้ไขกิจกรรมหลัก          |
| 4. คลิ๊กปุ่มตกลง                        | รหัสกิจกรรมหลั<br>ชื่อกิจกรรมหลั | ัก 201101 🗳<br>ัก ปริหารงานคณะวิทยาศาสตร์และเทคโนโลยีตาม<br>−ตกลง ยกเลิก                                   | ตัวซี้วัดงานประกันคุณภ | รหัด กิจกรรมหลัก<br>20110101 บริหารงานคณะวิท<br>20110102 การบริหารจัดการอ | เยาศาสตร์และเทคโนโลยีตา<br>งค์กรเชิงรูก | มตัวซี้วัดงานประกัน                |                             |
|                                         | เพมกจกรรมรอง<br>รหัส             | กิจกรรมรอง                                                                                                 | ลบกจกรรมรอง            | ทรายด หม่วยงาน                                                            |                                         | ุ่ แผนการใช้เดิน                   |                             |
|                                         | 001101010101                     |                                                                                                    | 2400450.00 00          | ห้ออกอา ออเหลิงของสองสุขย์แ                                               | 00.000                                  |                                    |                             |
|                                         | 201101010112                     |                                                                                                    | 3186430.00 PIN         | าราคราร คณะราคยาศาสตรณ                                                    | กองกุลทรบ                               | и.и., и.ш., в.и.,<br>п.е. ини е.е. |                             |
|                                         | 201101010121                     | กา.2 บริหารทรพยากรบุคคพ (งบคาณนงาน)                                                                        | 706630.00 Primer       | บแทนเ คณะวทยาศาสตรแ                                                       | กของขุนทางเป                            | P.P., W.E., D.P.,                  |                             |
|                                         | 201101010221                     | ก่า2 พิเมนาบุคลากร                                                                                         | 806000.00 Primer       | บแพนเ คณะวทยาศาสตรแ                                                       | กษรทุนทรเบ                              | И.А., W.U., Б.А., E                |                             |
|                                         | 201101010321                     | กราพผมนาพายาวยาแคดเคนคณะวทยาศาสตรแล                                                                        | 100000.00 Primes       | บแทนเ คณะวทยาคาพครแ                                                       | กษรพุณทางเป                             | P.P., W.E., D.P.,                  |                             |
|                                         | 201101010421                     | ก4.1 พผมนาและบรหารจดการคณะรวทยาศาสตร                                                                       | 635660.00 PriM1        | บแพนเ คณะวทยาศาสตรแ                                                       | กษรทุนทรเบ                              | P.P., W.E., D.P.,                  |                             |
|                                         | 201101010422                     | ท4.2 พฒนาและบรหารจดการคณะวทยาดาสตร                                                                         | 1000.00 คาสาร          | ธารณูบ คณะวทยาศาสตรแ                                                      | กของขุนทวเบ                             | и.н., W.U., Б.н., 💷                |                             |
|                                         | 201101010521                     | กร พฒนานทศกษาทางดานคลบะและวฒนธรรม                                                                          | 230000.00 คาตชา        | บแทนเ คณะวทยาศาสตรแ                                                       | กองทุนทวเบ                              | ด.ค., พ.ย., ธ.ค.,                  |                             |
|                                         | 201101010621                     | กธพนบหนุนงานวจย                                                                                            | 200000.00 คาตอา        | บแพน คณะวทยาศาสตรแ                                                        | ทขงทุนทวเบ                              | พ.ค., พ.ย., ธ.ค.,                  | 1:48 2069741568 K           |
| 📀 🧷 C                                   |                                  | ) 🛛 S 🕂 🖳                                                                                                  |                        | Care a service a service                                                  |                                         | EN 🔺 🍪 🛱 1                         | () .nl 🕨 10:30<br>24/3/2557 |

รูปที่ 6

#### การลบกิจกรรมหลัก \_

| 🔳 บันทึกรายกา                                                                                                    | รงบประเภาณ                                                                                                    |                                                                                                    |                                                                                                    |                                                                                                    |                                                                                                    |                                                                             |                                                                                                    |                                                                                                    |                       |
|----------------------------------------------------------------------------------------------------|----------------------------------------------------------------------------------------------------|----------------------------------------------------------------------------------------------------|----------------------------------------------------------------------------------------------------|----------------------------------------------------------------------------------------------------|----------------------------------------------------------------------------------------------------|-----------------------------------------------------------------------------|----------------------------------------------------------------------------------------------------|----------------------------------------------------------------------------------------------------|-----------------------|
| © 01 usus<br>0 011 ±<br>0 11 ±<br>0 | านขยายโอกาสแล<br>สุล่าเร็จการศึกษาด้า<br>101 งานบริหารชัด<br>102 งานจัดการศึก<br>103 งานประกันดุเ<br>105 งานประกันดุเ<br>สุ่งเร็จการศึกษาด้า<br>สุล่าเร็จการสนับสนุ<br>เมลาร์กษ์ สงสรีว<br>เมลาร์กษ์ สงสรีว<br>กานการวีชัยและพัฒ<br>านสงมับสนุนการ์ดัง<br>กานสงมับสนุนการ์ดัง                                                                                                    | ะพัฒนาคุณภาพการศึกษา<br>นวิทยาศาสตร์และเทคโนโลยี<br>การ/พัฒนา<br>พารี<br>โฟยากรบุคกล<br>มนาหการศึกษา<br>นสังหมศาสตร์<br>วิชีขากร<br>มทุนการศึกษา<br>แนะพัฒนาสทสตร์<br>วิชีขากร<br>มทุนการศึกษา<br>แนะพัฒนาสทสตร์<br>ประชาคมเอาเซียน<br>ประชาคมเอาเซียน | รรม                                                                                                    | <ul> <li>รหัส</li> <li>2.</li> <li>เพิ่ม</li> <li>รหัส</li> <li>2.</li> <li>เพิ่ม</li> <li>รหัส</li> <li>2011</li> </ul> | ประเภทงบปร<br>คลิ๊กที่เ<br>                                                                             | ะะมาณ<br>ถบกิจ<br>ถ่า การการอง<br>เหล้า<br>เหล้า<br>เหล้า<br>เหล้า<br>เหล้า | วกรรมหลัก<br>แก้ไขกิจกรรมหลัก<br>มาศาสตร์และเทคโนโล                                                                | <b>ก</b><br>อบไจกรรมห<br>ยีตามตัวซี้วัดงานประกับ                                                                                                    | -<br>-<br>-<br>-<br>- |
|                                                                                                    |                                                                                                    |                                                                                                    |                                                                                                    |                                                                                                    |                                                                                                    |                                                                             |                                                                                                    |                                                                                                    |                       |
| เพิ่มกิจกรรม                                                                                                    | 1. คลิ๊ก                                                                                                    | เลือกรายการที่ต้อ                                                                                                    | งการที่จ                                                                                                    | ะลบข้อ                                                                                                    | າມູດ                                                                                                    |                                                                             |                                                                                                    | ແມ່ນວດໃຊ້ດີມ                                                                                                    | F                     |
| เพิ่มกิจกรรม<br>รหัล                                                                                                    | 1. คลิ๊ก                                                                                                    | เลือกรายการที่ต้อ                                                                                                    | งการที่จ                                                                                                    | ะถบข้อ                                                                                                    | ານູດ                                                                                                    | 4                                                                           |                                                                                                    | แผนการใช้เดิน                                                                                                    |                       |
| เพิ่มกิจกรรม<br>รหัล<br>201101020                                                                                                    | 1. คลิ๊ก                                                                                                    | เลือกรายการที่ต้อ<br>ทภัทยากบุคคล (คำร้างชั่วควาว)                                                                                                    | <b>งการที่จ</b><br>353840.00                                                                                 | ะถบข้อ<br><sup>ค่าจ้างชั่วคราว</sup>                                                                                     | ม <b>ูก</b><br>วิทยาลัยมวย                                                                              | ไทยและ                                                                      | ""<br>กองทุน<br>กองทุนทั่วไป                                                                                       | แผนการใช้เงิน<br>ต.ค., พ.ย., ธ.ค.                                                                                                    | •                     |
| เพิ่มกิจกรรม<br>รหัส<br>201101020<br><mark>201101020</mark><br>201101020                                                                                                    | 1. คลิก<br>112 กา.1 บริหาะ<br>121 กา.2 บริหาะ                                                                                                    | เลือกรายการที่ต้อ<br>ทรัทยากมุคคล (ค่างั่งค่าว)<br>ทรัทยากมุคคล (งบค่าเนินงาน)<br>เขตะอายาที่ได้แคงามหาดีขากร                                                                                                    | งการที่จ<br>353840.00<br>139500.00                                                                           | ะถบข้อ<br>ค่าจ้างชั่วคราว<br><mark>ค่าตอบแทนใ</mark>                                                                     | ใม <b>ู ถิ</b><br>วิทยาลัยมวย<br>วิทยาลัยมวย<br>วิทยาลัยมวย                                             | ไทยและ<br>ไทยและ                                                            | ""<br>กองทุน<br>กองทุนทั่วไป<br>กองทุนทั่วไป                                                                       | แผนการใช้เงิน<br>ต.ค., พ.ย., ธ.ค.<br>ต.ค., พ.ย., ธ.ค.                                                                                                    | · •                   |
| เพิ่มกิจกรรม<br>รหัส<br>201101020<br>201101020<br>201101020<br>201101020                                                                                                    | <b>1. คลิก</b><br>112 กา.1 บริหาร<br>121 กา.2 บริหาร<br>221 กร.การส่งเส                                                                                                    | เลือกรายการที่ต้อ<br>ทรัทยากรบุคคล (ค่าจ้างชั่วคราว)<br>ทรัพยากรบุคคล (รบคำเนินงาน)<br>เริ่มอาจารย์ให้มีผลงานทางวิชาการ<br>เริ่มความให้มีผลงานทางวิชาการ                                                                                               | 353840.00<br>139500.00<br>5000.00<br>26000.00                                                                | ะถบข้อ<br><sup>ค่าจ้างขั่วคราว</sup><br>ค่าตอบแทนใ<br>ค่าตอบแทนใ                                                         | ม <b>ู กิ</b><br>วิทยาลัยมวย<br>วิทยาลัยมวย<br>วิทยาลัยมวย                                              | ไทยและ<br>ไทยและ<br>ไทยและ<br>ไทยและ                                        | ""<br>กองทุนทั่วไป<br>กองทุนทั่วไป<br>กองทุนทั่วไป<br>กองทุนทั่วไป                                                 | แผนการใช้เงิน<br>ต.ค., พ.ย., ธ.ค.<br>ต.ค., พ.ย., ธ.ค.<br>ต.ค., พ.ย., ธ.ค.<br>ต.ค., พ.ย., ธ.ค.                                                             | · ·                   |
| เพิ่มกิจกรรม<br>รหัส<br>201101020<br>201101020<br>201101020<br>201101020<br>201101020                                                                                                    | <b>1. คลิ๊ก</b><br>112 กา.1 บริหา:<br>121 กา.2 บริหา:<br>121 กร การส่งเส<br>121 กร การส่งเส<br>121 กร การส่งเส                                                                                                    | เลือกรายการที่ตั้อ<br>ทรัทยากรบุคคล (ค่าจ้างรั่วคราว)<br>ทรัทยากรบุคคล (รบคำเนินงาน)<br>เริ่มอาจายให้มีผลงานทางวิชาการ<br>เริ่มอาจายให้มีผลงานทางวิชาการ<br>โนซิตศิตติมศักดิ์                                                                          | 353840.00<br>3553840.00<br>139500.00<br>5000.00<br>26000.00<br>15000.00                                      | ะถบข้อ<br>ค่าจ้างชั่วคราว<br>ค่าตอบแทนใ<br>ค่าตอบแทนใ<br>ค่าตอบแทนใ                                                      | มู <b>ดิ</b><br>วิทยาลัยมวย<br>วิทยาลัยมวย<br>วิทยาลัยมวย<br>วิทยาลัยมวย<br>วิทยาลัยมวย                 | ไทยและ<br>ไทยและ<br>ไทยและ<br>ไทยและ<br>ไทยและ                              | ""<br>กรงทุน<br>กรงทุนทั่วไป<br>กรงทุนทั่วไป<br>กรงทุนทั่วไป<br>กรงทุนทั่วไป                                       | แผนการใช้เดิน<br>ต.ค., พ.ย., ธ.ค.<br><mark>ต.ค., พ.ย., ธ.ค.</mark><br>ต.ค., พ.ย., ธ.ค.<br>ต.ค., พ.ย., ธ.ค.<br>ต.ค., พ.ย., ธ.ค.                            |                       |
| เพิ่มกิจกรรม<br>รหัด<br>201101020<br>201101020<br>201101020<br>201101020<br>201101020<br>201101020                                                                                                    | <b>1. คลิก</b><br>112 กา. 1 บริหา<br>111 กา. 2 บริหา<br>121 กา. 2 บริหา<br>121 กร. การส่งเส<br>121 กร. การส่งเส<br>121 กร. การส่งเร<br>121 กร. การสงบั<br>121 กร. การสงบั                                                                                                    | เลือกรายการที่ตั้อ<br>เหล้ายากรบุคคล (ค่าจ้างรั่วคราว)<br>หรับยากรบุคคล (รบดำเนินงาน)<br>สรมอาจารย์ให้มีผลงานทางวิชาการ<br>สรมอาจารย์ให้มีผลงานทางวิชาการ<br>มันเขิดศิตติมศักดิ์<br>เลนนการมียนการลอนของวิทยาลัยฯ                                      | 353840.00<br>3553840.00<br>139500.00<br>5000.00<br>26000.00<br>15000.00<br>42590.00                          | ะถบข้อ<br>ค่าจ้างรั่วคราว<br>ค่าตอบแทนใ<br>ค่าตอบแทนใ<br>ค่าตอบแทนใ<br>ค่าตอบแทนใ                                        | ม <b>ู ถิ</b><br>วิทยาลัยมวย<br>วิทยาลัยมวย<br>วิทยาลัยมวย<br>วิทยาลัยมวย<br>วิทยาลัยมวย<br>วิทยาลัยมวย | ไทยและ<br>ไทยและ<br>ไทยและ<br>ไทยและ<br>ไทยและ<br>ไทยและ                    | ""<br>กละทุนทั่วไป<br>กละทุนทั่วไป<br>กละทุนทั่วไป<br>กละทุนทั่วไป<br>กละทุนทั่วไป                                 | แผนการใช้เงิน<br>ต.ค., พ.ย., ธ.ค.<br>ต.ค., พ.ย., ธ.ค.<br>ต.ค., พ.ย., ธ.ค.<br>ต.ค., พ.ย., ธ.ค.<br>ต.ค., พ.ย., ธ.ค.                                         |                       |
| เพิ่มกิจกรรม<br>รหัส<br>201101020<br>201101020<br>201101020<br>201101020<br>201101020<br>201101020<br>201101020                                                                                                    | <b>1. กลิก</b><br>112 ก เบริหาะ<br>112 ก เบริหาะ<br>121 ก เบริหาะ<br>121 กร. การส่งเส<br>121 กร. การส่งเส<br>121 กร. การส่งเส<br>121 กร. การสงบับ<br>121 กร. การสงบับ<br>121 กร. การสงบบ<br>121 กร. การสงบบ<br>121 กร. ก | เลือกรายการที่ต้อ<br>เหร้ายากรบุคคล (ค่าจ้างชั่วคราว)<br>พร้ายรารบุคคล (รบดำเนินงาน)<br>สมอาจารย์ให้มีผลงานทางวิชาการ<br>สมอาจารย์ให้มีผลงานทางวิชาการ<br>มัณฑิตกิตติมศักดิ์<br>เสนุนการมียนการสอนของวิทยาลัยฯ<br>วามเสี่ยงและการจัดการความรู้องค์กร   | <b>1353840.00</b><br>353840.00<br><b>139500.00</b><br>5000.00<br>26000.00<br>15000.00<br>42580.00<br>5000.00 | ะถบข้อ<br>ค่าจ้างชั่วคราว<br><mark>ค่าดอบแทนใ</mark><br>ค่าดอบแทนใ<br>ค่าดอบแทนใ<br>ค่าดอบแทนใ                           | <b>ນູດ</b><br>วิทยาลัยมวย<br>วิทยาลัยมวย<br>วิทยาลัยมวย<br>วิทยาลัยมวย<br>วิทยาลัยมวย<br>วิทยาลัยมวย    | ไทยและ<br>ไทยและ<br>ไทยและ<br>ไทยและ<br>ไทยและ<br>ไทยและ                    | ""<br>ກອະນຸນກົ່ວໄປ<br>ກອະນຸນກົ່ວໄປ<br>ກອະນຸນກົ່ວໄປ<br>ກອະນຸນກົ່ວໄປ<br>ກອະນຸນກົ່ວໄປ<br>ກອະນຸນກົ່ວໄປ<br>ກອະນຸນກົ່ວໄປ | แผนการใช้เงิน<br>ต.ค., พ.ย., ธ.ค.<br>ต.ค., พ.ย., ธ.ค.<br>ต.ค., พ.ย., ธ.ค.<br>ต.ค., พ.ย., ธ.ค.<br>ต.ค., พ.ย., ธ.ค.<br>ต.ค., พ.ย., ธ.ค.<br>ต.ค., พ.ย., ธ.ค. |                       |

รูปที่ 7

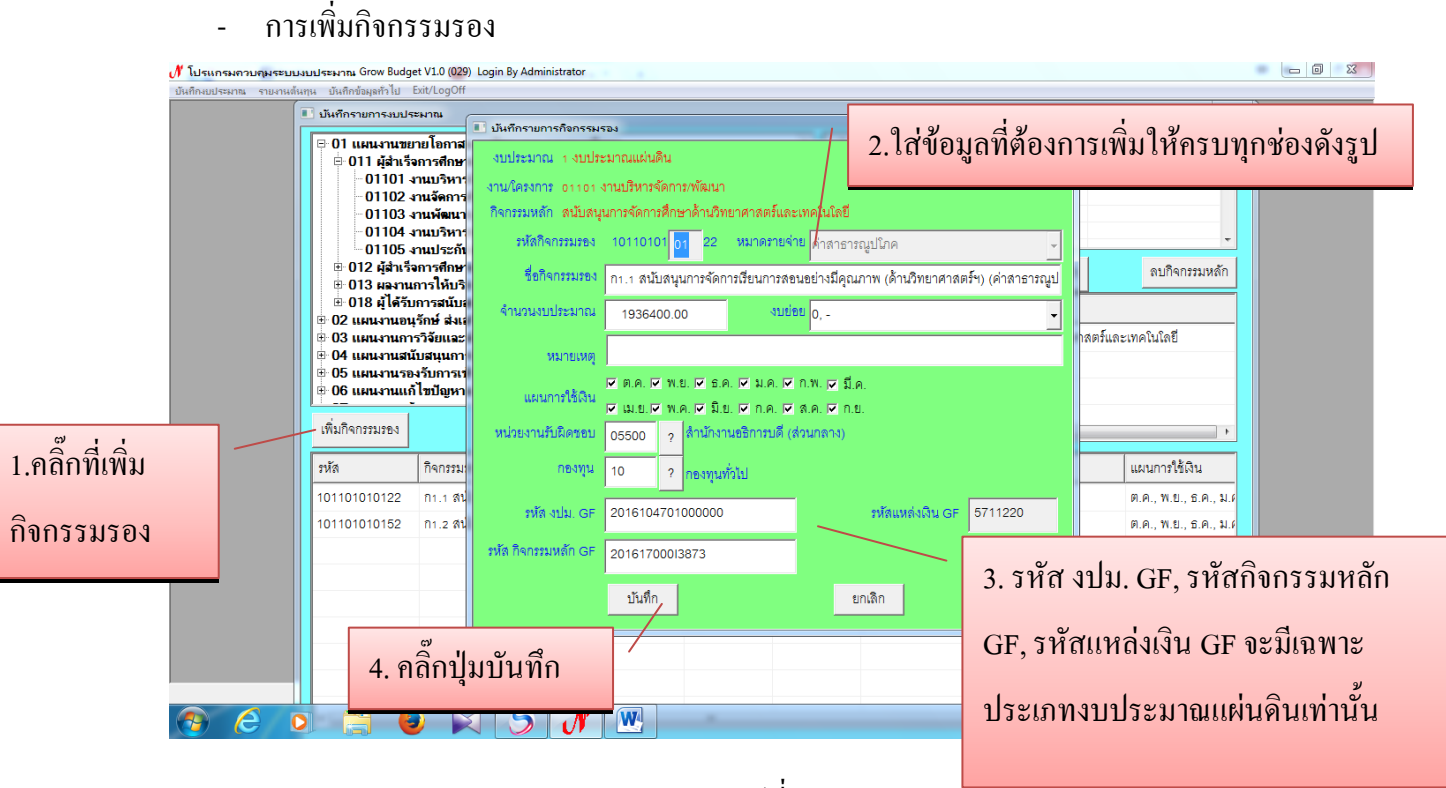

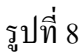

#### - การแก้ไขกิจกรรมรอง

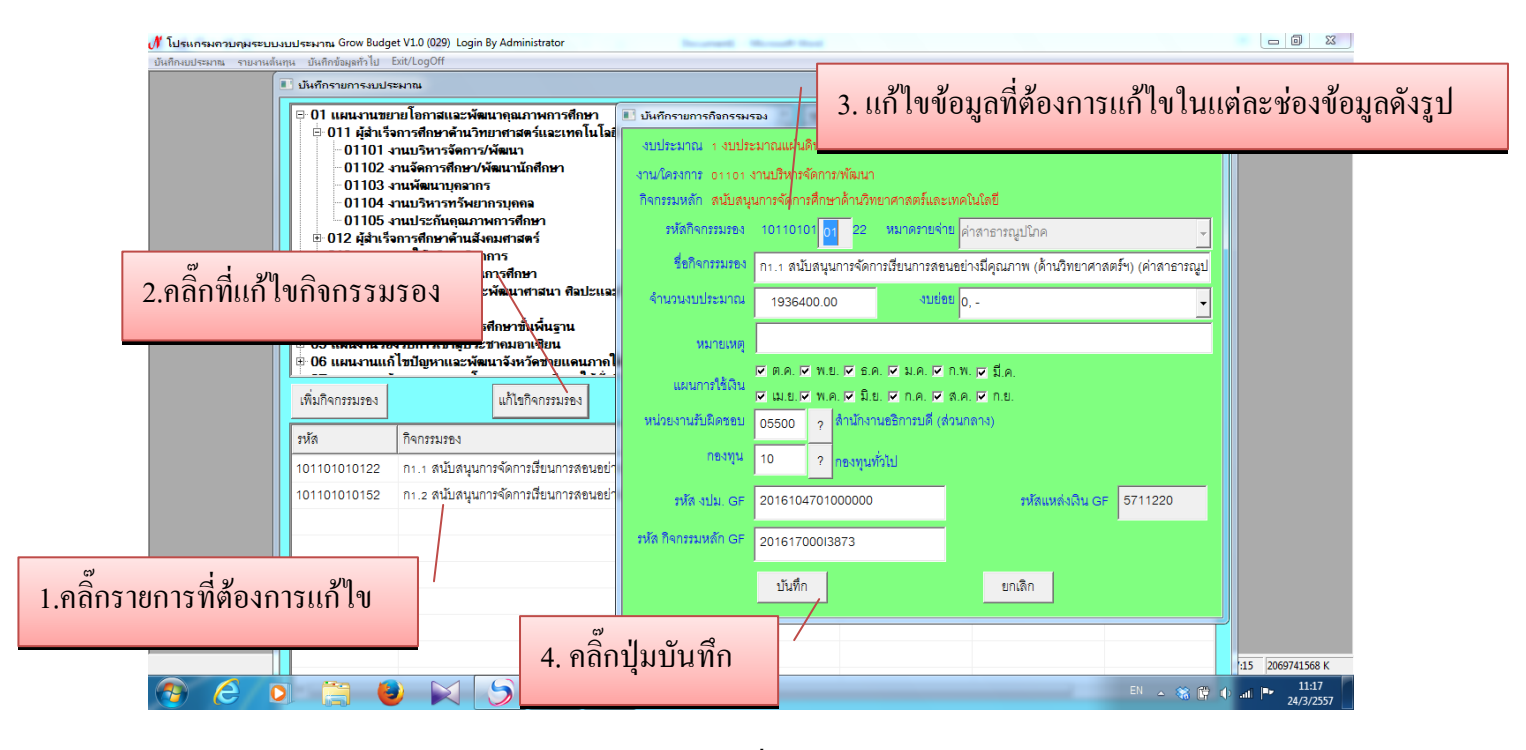

รูปที่ 9

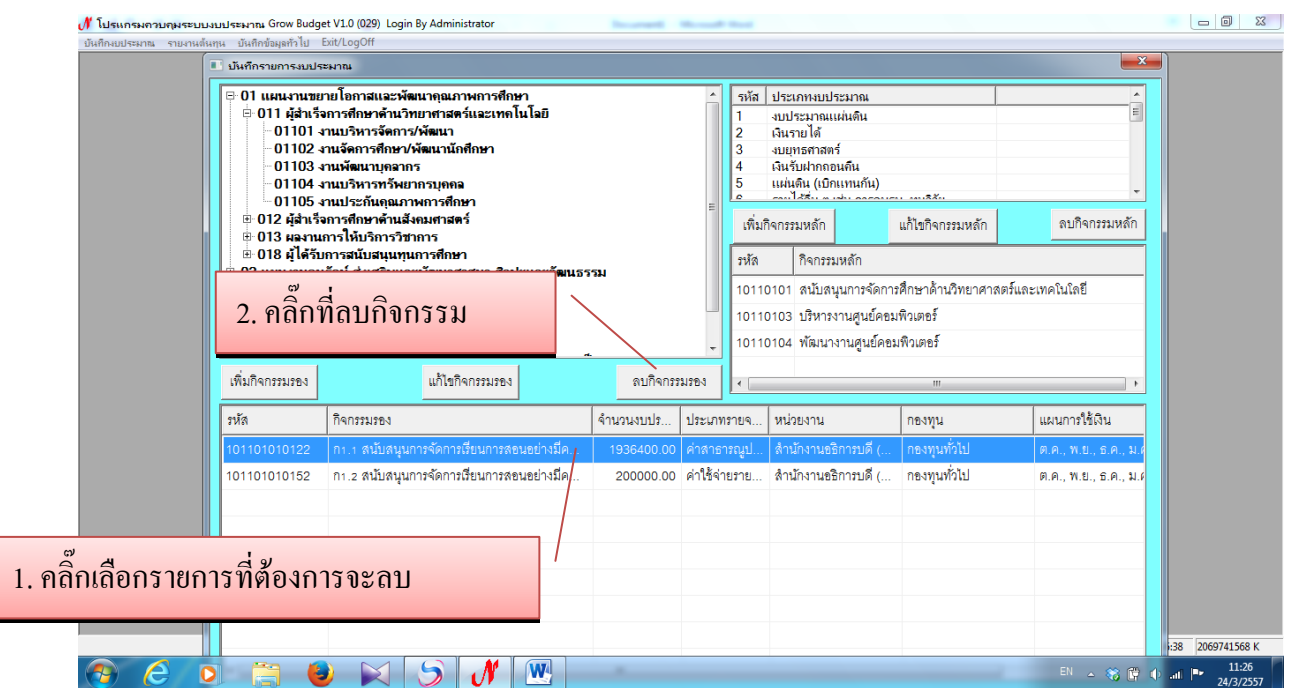

#### การลบกิจกรรมรอง

\_

### 1.2 บันทึกการตั้งยอดงบประมาณ

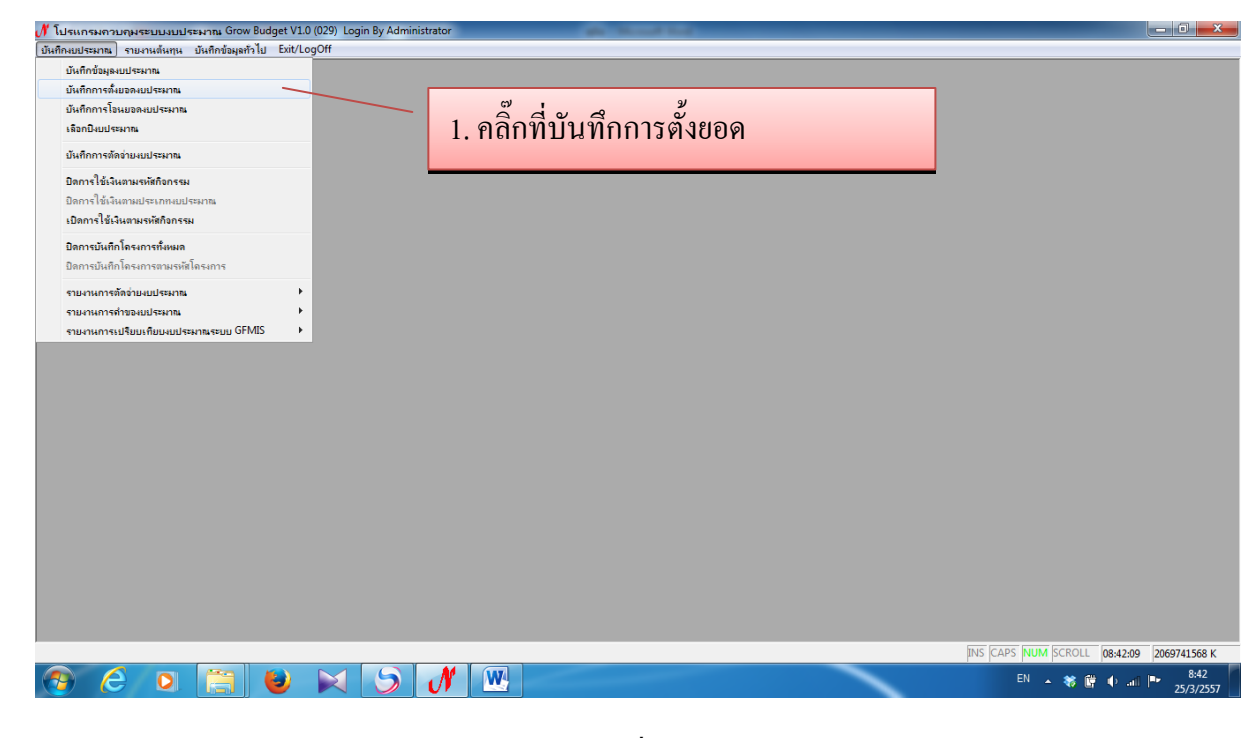

รูปที่ 11

| 🐠 โปรแกรมควบคุมระบบงบประมาณ Grow Budget          | V1.0 (029) | Login By Administrator                                                                            | - 0 ×             |
|--------------------------------------------------|------------|---------------------------------------------------------------------------------------------------|-------------------|
| บันทึกงบประมาณ รายงานต้นทุน บันทึกข้อมูลทั่วไป E | it/LogOff  |                                                                                                   |                   |
|                                                  |            | 🗉 บันทึกรายการงวดเงินงบประมาณ                                                                     |                   |
|                                                  | 1          | าทัตธ์กรรรม 101101010152 ? กรรรณ กระรรณหัวไป                                                      |                   |
| 1 ใส่รหัสถิจกรรม 12 หลัก                         |            | <sup>ต้อุกรรมขอ</sup> ุก1.2 สนับสนุนการจัดการเรียนการสอนอย่างมีคุณภาพ (ด้านวิทยาศาสตร์ฯ) (สบทบก่า |                   |
| 1. 8613 116111 0113 3 60 12 11611                |            | งขประมาณ งบประมาณแผ่นดิน แผนงาน แผนงานขยายโอกาสและพัฒนาคุณภาพการศึกษา                             |                   |
| แล้วกดเครื่องหมายค้นหา ?                         |            | พมวตรแขงาน สำนักงานอธิการบดี (ส่วนกลาง) หมวดรแขงาน ดำใช้ง่ายรายจ่ายอื่นงบ                         |                   |
|                                                  |            | ยอกคิมตั้ง 200,000 เพิ่มงารกันว 0,00 ยอกโฮมเช่ว 0,00                                              |                   |
|                                                  |            | ชอกโอเนออก 0,00 ขอกลักราย 0,00 ขอกลายเพื่อ 200,000,00                                             |                   |
|                                                  |            | เห็นการสังขอล แสดงรายแรงอียล ยกเริกการสังขอด พิมพ์รายงาน ปิด                                      |                   |
|                                                  |            | เลยที่การสังขอด วันที่สังขอด รายการ อำนานเงิน                                                     |                   |
|                                                  |            |                                                                                                   |                   |
|                                                  |            |                                                                                                   |                   |
|                                                  |            |                                                                                                   |                   |
|                                                  |            |                                                                                                   |                   |
|                                                  |            |                                                                                                   |                   |
|                                                  |            |                                                                                                   |                   |
|                                                  |            |                                                                                                   |                   |
|                                                  |            | INS CAPS NUM SCROLL 08:45:5                                                                       | 4 2069741568 K    |
| 🕙 E 🖸 🚞 🐸                                        |            | EN 🔺 🕷 🖗 🖉 🖉                                                                                      | 8:45<br>25/3/2557 |

รูปที่ 12

### - การเพิ่มการตั้งยอดงบประมาณ

| วันศึกษณระยาธ รายงานสันสุน วันศึกษณยุศร้าไป Edit/LogOff | โกรรมการงาอเงินแประมาณ<br>โกรรม 101101<br>■ มันทีกรรมการต้มออเงินแประมาณ<br>ระมาระ ก1.2 สนั<br>โกรรมการ 101101010152<br>โกรรมการ 112 สนับสนุนการสือนอย่างมีคุณภาพ (ล้านวิทยา<br>โกรรมการ 12 สนับสนุนการสือนอย่างมีคุณภาพ (ล้านวิทยา<br>โกรรมการ 12 สนับสนุนการสือนอย่างมีคุณภาพ (ล้านวิทยา<br>โกรรมการ 12 สนับสนุนการสือนอย่างมีคุณภาพ (ล้านวิทยา<br>โกรรมการ 12 สนับสนุนการสือนอย่างมีคุณภาพ (ล้านวิทยา<br>โกรรมการ 12 สนับสนุนการสือนอย่างมีคุณภาพ (ล้านวิทยา<br>โกรรมการ 12 สนับสนุนการ 13 นาการสอนอย่างมีคุณภาพ (ล้านวิทยา<br>โกรรมการ 12 สนับสนุนการ 13 นาการ 13 นาการสอนอย่างมีคุณภาพ (ล้านวิทยา<br>โกรรมการ 12 สนับสนุนการ 13 นาการ 13 นาการ 13 |  |
|---------------------------------------------------------|----------------------------------------------------------------------------------------------------|--|
| 2. คลิ๊กค้นหาวันที่ตั้ง                                 | โกรายการงรถเงินเมประมาณ<br>โลยราม<br>โป11010<br>■ มันทีกรายการสัมออเวินเนประมาณ<br>Trurse ก12 สนี<br>โอรามเรอ ก12 สนับสนุนการสอนอย่างมีคุณภาพ (สำนวิทยา<br>โอรามเรอ ก12 สนับสนุนการสอนอย่างมีคุณภาพ (สำนวิทยา<br>โอรามเรอ ก12 สนับสนุนการสอนอย่างมีคุณภาพ (สำนวิทยา<br>โอรามเรอ การตั้งยอด                                                                                                    |  |
| <ol> <li>2. คลิ๊กก้นหาวันที่ตั้ง</li> </ol>             | 11.2 หมุ่<br>ที่ทางการ การรัฐการรัฐการรัฐการรัฐการรัฐการรัฐการรัฐบุญารสอนอย่างมีคุณภาพ (ด้านวิทยา<br>หารหาย มนประมา 2.1 ใส่รายการการตั้งขอด                                                                                                    |  |
| 22, TTOTIFIC POTTO                                      |                                                                                                    |  |
|                                                         | มณะระบบ ระทาง<br>โหนอก 0 ร่านรณานี้น 0.00 - 4. จำนวนเงินที่จะตั้งยอด                                                                                                    |  |
| <ol> <li>คลกทเพมการตงยอด</li> <li>รางงงง</li> </ol>     | 1944 มี 1846 1947 - 2000 2500 / 2500 / 2                             |  |
|                                                         | INS [CAPS NUM [SCROLL [08:48:04 [2069741568 K                                                                                                    |  |

รูปที่ 13

- การแสดงรายละเอียด

| UI เปรแกรมควบคุมระบบงบประมาณ Grow Budget VI.0 (02         | 9) Login By Administrator                                   |                                                         |
|-----------------------------------------------------------|-------------------------------------------------------------|---------------------------------------------------------|
| บันทึกงบประมาณ รายงานต้นทุน บันทึกข้อมูลทั่วไป Exit/LogOf | f                                                           |                                                         |
|                                                           |                                                             |                                                         |
|                                                           | 📕 บันทึกรายการงวดเงินงบประมาณ                               | 🗈 บันทึกรายการตั้งขอดเงินงบประมาณ                       |
|                                                           | รทัสกิจกรรม 101101010152 ?                                  | าทักกิจการม 1011010152                                  |
|                                                           | กิจกรรมรอง ก1.2 สนับสนุนการจัดการเรีย                       | ยน                                                      |
|                                                           |                                                             |                                                         |
|                                                           | 100 เรลาสี 100 ระมาณแผนผน                                   | <u>วันที่ด้มยด</u> 25/03/2557 ? เดชที่การด้มยด 57000000 |
|                                                           | <sup>หน่วยงาน</sup> สำนักงานอธิการบดี (ส่วนกล               |                                                         |
|                                                           | ยอกเงินตั้ง <b>200,000.00</b> เงินง                         |                                                         |
| 2. คลกทแสดงรายละเอยด                                      | ยอกโอแ <del>ออก</del> 0.00 ยอก                              | a shahushi 200.00                                       |
|                                                           |                                                             | บันทึก ยกเล็ก                                           |
|                                                           | เพิ่มการตั้งขอด แสดงรายละเอียด                              |                                                         |
|                                                           | เลขที่การตั้งขอด วันที่ตั้งขอด รายการ<br>5700000 25/02/2557 | (สำนวนเงิน)<br>200.00                                   |
| ол т.                                                     | 20/00/2021                                                  |                                                         |
| ลิกที่รายการที่ต้องการแสดง                                |                                                             | 3. ก็จะแสดงรายละเอียดรายการตั้งย                        |
|                                                           |                                                             |                                                         |
| 4                                                         |                                                             |                                                         |
| 121000                                                    |                                                             | งบบระมาณงนมาดงรูบ                                       |
|                                                           |                                                             |                                                         |
|                                                           |                                                             |                                                         |
|                                                           |                                                             |                                                         |
|                                                           |                                                             |                                                         |
|                                                           |                                                             |                                                         |
|                                                           |                                                             | INS CAPS NUM SCROLL 08:54:54 2069741568 K               |
|                                                           |                                                             | 8:54                                                    |

## - การยกเลิกการตั้งยอด

| 🐠 โปรแกรมควบคุ <mark>มระ</mark> บบงบประมาณ Grow Budget V1.0 (029) | Login By Administrator                                                                                                    | _ <b>d</b> ×                              |
|-------------------------------------------------------------------|----------------------------------------------------------------------------------------------------|-------------------------------------------|
| บันทึกงบประมาณ รายงานต้นทุน บันทึกข้อมูลทั่วไป Exit/LogOff        |                                                                                                    |                                           |
|                                                                   | 🗉 มันก็กรายการเวลเงินเมประมาณ 💌                                                                                                    |                                           |
|                                                                   | ทรัตธิสภรรม 101101010152 ? กองกรุน คองกรุนทั่วไป                                                                                                    |                                           |
|                                                                   | ก12 สนับสมุณการจัดการเรียนการสอนอย่างมีถุณภาพ (ด้านวิทยาสาสตร์ร) (สบทบต่า<br>การสอนกัดการเรียนการสอนอย่างมีถุณภาพ (ด้านวิทยาสาสตร์ร) (สบทบต่า<br>หมุงระมาย แต่ประมาณให้กลับ แต่เราะ แต่เราะ (แต่เราะ (การสอนอาร์สิตหา |                                           |
| 2. ยิสาทีขับใสาที ไว้ตั้งขับต                                     | มหัวหาน สำนักงานอธิการปรี (ส่วนกลวง)<br>มหว่องานชาย กำไข้จำยรายร่ายอื่นงบ_<br>ของเงินชัง 200000000 (สินเรลร์ไม่) 20000 ของโอนเย่า 0.00                                                                                | คลิ๊กปิด                                  |
|                                                                   | รอกโอนออก 000 อาการกับออ รอกการกับออ รอกการกับออ เสนท์รายงาน ปิด                                                                                                    |                                           |
|                                                                   | เลยกีการดิมอล วันดีดินอล รายการ อำนานเงิน<br>57000000 25/03/2557 - 20000                                                                                                    |                                           |
| 1. คลิ๊กที่รายการที่ต้องการ                                       |                                                                                                    |                                           |
| ยกเลิกการตั้งยอด                                                  |                                                                                                    |                                           |
|                                                                   |                                                                                                    |                                           |
|                                                                   |                                                                                                    | INS CAPS NUM SCROLL 08:59:55 2069741568 K |
| 🚱 (ĉ 🛛 🚞 ⊌ 🕅                                                      |                                                                                                    | EN 🔺 🕷 🛱 🌗 💷 📭 8:59<br>25/3/2557          |

รูปที่ 15

### 1.3 บันทึกการโอนยอดงบประมาณ

| 🖋 โปรแกรมควบคุมระบบงบประมาณ Grow Budget V1.           | .0 (029) Login By Administrator | - Increased - Microsoft Ward |                                           |
|-------------------------------------------------------|---------------------------------|------------------------------|-------------------------------------------|
| บันทึกงบประมาณ รายงานต้นทุน บันทึกข้อมูลทั่วไป Exit/L | .ogOff                          |                              |                                           |
| บันทึกข้อมูลงบประมาณ                                  |                                 |                              |                                           |
| บันทึกการตั้งขอดงบประมาณ                              |                                 |                              |                                           |
| บันทึกการโอนขอดงบประมาณ                               |                                 |                              |                                           |
| เลือกปีงบประมาณ                                       |                                 | <b>201</b>                   |                                           |
| บันทึกการตัดข่ายงบประมาณ                              |                                 | 1 คลื่อที่บับที่ออารโลนแลด   |                                           |
| บิตการใช้เงินตามรหัสกิจกรรม                           |                                 |                              |                                           |
| ปิดการใช้เงินตามประเภทงบประมาณ                        |                                 |                              |                                           |
| เปิดการใช้เงินตามรหัสกิจกรรม                          |                                 |                              |                                           |
| ปิดการบันทึกโครงการทั้งหมด                            |                                 |                              |                                           |
|                                                       |                                 |                              |                                           |
| รายงานการพัดอ่ายงเขไระมาณ                             |                                 |                              |                                           |
| รายงานการสำของบประมาณ                                 |                                 |                              |                                           |
| รายงานการเปรียบเพียงเประมาณระเบ GFMIS                 |                                 |                              |                                           |
|                                                       |                                 |                              |                                           |
|                                                       |                                 |                              | INS CAPS NUM SCROLL 12:15:42 2069741568 K |
| 📀 🙆 🖸 🚞                                               | X 5 N                           |                              | EN 🔺 😻 📴 🗣 💷 📭 12:15<br>24/3/2557         |

รูปที่ 16

| บันทึกงบประมาณ รายงานต้นทุน บันทึกข้อมูลทั่วไป Exit/Lo | Off                                                              |                                     |
|--------------------------------------------------------|------------------------------------------------------------------|-------------------------------------|
|                                                        | 🔳 บันทึกรายการโอนหมาดรายอ่าย                                     |                                     |
|                                                        | รหัสกิจกรรม 201101010112 ? กองทุน กองทุนทั่ว                     | จับ                                 |
| ใส่ระชัสอิออรรบ 10 หลัง                                | <u>กิจกรรมรอ</u> กา.1 บริหารทรัพยากรบุคคล (ค่าจ้างชั่วคราว)      |                                     |
|                                                        | งบรระมาณ มีนรายได้ แผนงาน แผนงานขยายโอกาสเ                       | และพัฒนาคุณภาพการศึกษา              |
| เถ้วกคเครื่องหมายค้นหา?                                | หน่วยงาม คณะวิทยาศาสตร์และเทคในใลยี หมวดรา                       | ม ค่าจ้างชั่วคราว                   |
|                                                        | ยอดมินตั้ง <mark>3,186,450.00</mark> มีนาวดที่มา <b>0.00</b> ยอด | ລໂຄນ.ອ້າ                            |
|                                                        | ยธุตใชนขอก <mark>3,186,450.00</mark> ยธุตศัตร์าย <b>0.00</b> ยอด | ดรเหลือ 0.00                        |
|                                                        | เพิ่มการโอนยอด แสดงรายละเอียด ยกเลิกการโอนยอด พิมพ์รายงาร        | น ปิด                               |
|                                                        | เลขที่การโ วันที่โอนย รายการ                                     | จำนวนโอนเข้า จำนวนโอเ               |
|                                                        | 57000038 30/01/25 โอนไปเป็กจ่ายส่วนกลาง                          | 0.00 318645                         |
|                                                        |                                                                  |                                     |
|                                                        |                                                                  |                                     |
|                                                        |                                                                  |                                     |
|                                                        | ۲ III                                                            |                                     |
|                                                        |                                                                  | INS (CAPS NUM SCROLL 12:19:13 20697 |
|                                                        |                                                                  | EN 🔺 🗯 🗰 🕪 💵                        |

รูปที่ 17

### - การเพิ่มการโอนยอดเงินงบประมาณ

| 🌈 โปรแกรมควบคุมระบบงบประมาณ Grow Budget V1.0 (029)         | Login By Administrator                                                                                                    |                                           |
|------------------------------------------------------------|----------------------------------------------------------------------------------------------------|-------------------------------------------|
| บันทึกงบประมาณ รายงานต้นทุน บันทึกข้อมูลทั่วไป Exit/LogOff | 🗉 บันทึกรายการโอนหมาดรายง่าย                                                                                                    |                                           |
|                                                            | รมัลกิจกรรม 201102010221 ? กละพุณ กละพุณทั่วไป                                                                                        |                                           |
| 3. ใส่เหตุผลที่โอน                                         | ใจกรรมรอง<br>กะ พัฒนาศักยุภาพนักศึกษาสาขาวิชาสัตวศาสตร์<br>กรประมา วินประโด้ <u>แหญ่แรง พัฒนานอะเวลาวิจาสตรงสัตนารอุปกรหลา</u> ยสืบคว | 2. คลิ๊กค้นหาวันที่โอน                    |
|                                                            | บันทึกรายการโอนยอดเงินมมประมาณ     พน่วยงาน     คณะวิทยาศาสตร์และเทคโนโลยี     รหัดกิจกรรม     201102010221                           |                                           |
| ส่อำนวนเริ่มที่โอน                                         | ยะตลโนต้ำ 55,710.00 ถึงมา อื่ากรรมรอง กะ พัฒนาศักยภาพนักศึกษาสาราวิชาสัตวศาสตร์                                                       | ş                                         |
| เขาเทาหมากก                                                | ยอคโลนอก 0.00 ยอคลัดด่าย วันที่ไอน 25/03/2014 ว่                                                                                      | เดยที่การโอน                              |
|                                                            | เพิ่มการโอนออด แสดงรายละเอียด อาเลิญา เหตุอิเลที่ -                                                                                   |                                           |
| ດລືດສົມພິນ ເວລະ ໂລນ ແລວ                                    | เลขที่การโ วันที่โอนย รายการ 200.00                                                                                                   |                                           |
| . คณาพเพมากว่าอย่อยด                                       | ารรัสกิจกรรมที่โอน 1011010152 2                                                                                                    | 5. ใส่รหัสกิจกรรมที่โอน 12 หลัก           |
|                                                            | กิจกรรมของ กา.2.สนับสนุนการจัดการเรียนการสอนอย่างมีคุณ<br>งบบรรมกณ งบบรรมาณแล่นดิน และนราน แลน                                        | <ul> <li>แล้วคลิ๊กค้นหา?</li> </ul>       |
|                                                            | หน่วยงาน สำนักงานขอิการบดี (ส่วนกลาง)                                                                                                 | หมวดราย คำไร้จำยรายจำยอินงบ               |
|                                                            | <u> 6 อลิอาไมบับทีอ</u> <u>บันสึก</u>                                                                                                 | ยกเลิก                                    |
|                                                            | . แแบบทาน                                                                                                    | INS CAPS NUM SCROLL 13:12:05 2069741568 K |
| 🕘 🥝 D 📑 ⊌ 🕨                                                |                                                                                                    | EN 🔺 🏶 🛱 🕩 📶 🖿 13:12<br>25:02557          |

รุปที่ 18

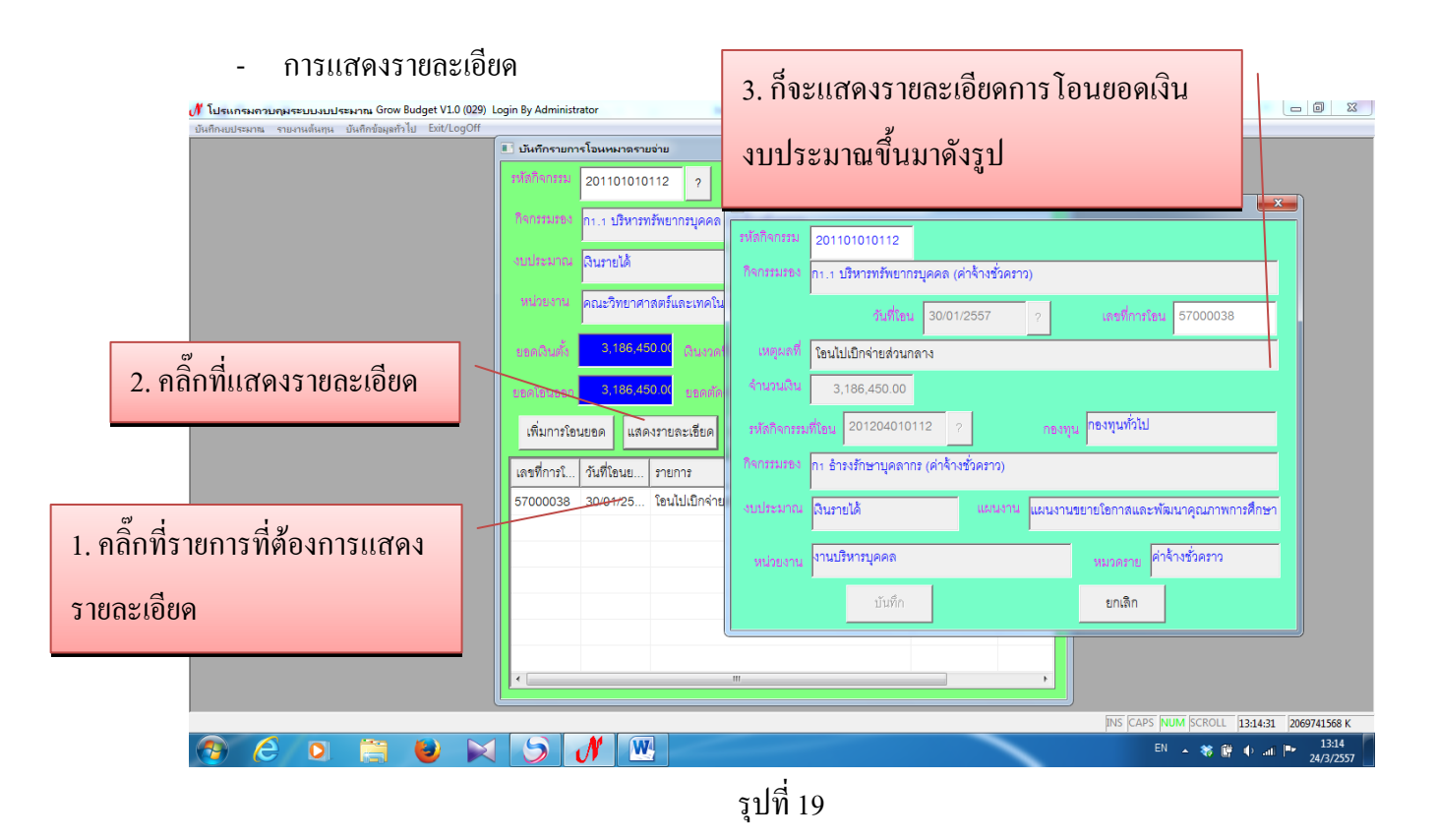

- การยกเลิกการโอนเงินงบประมาณ

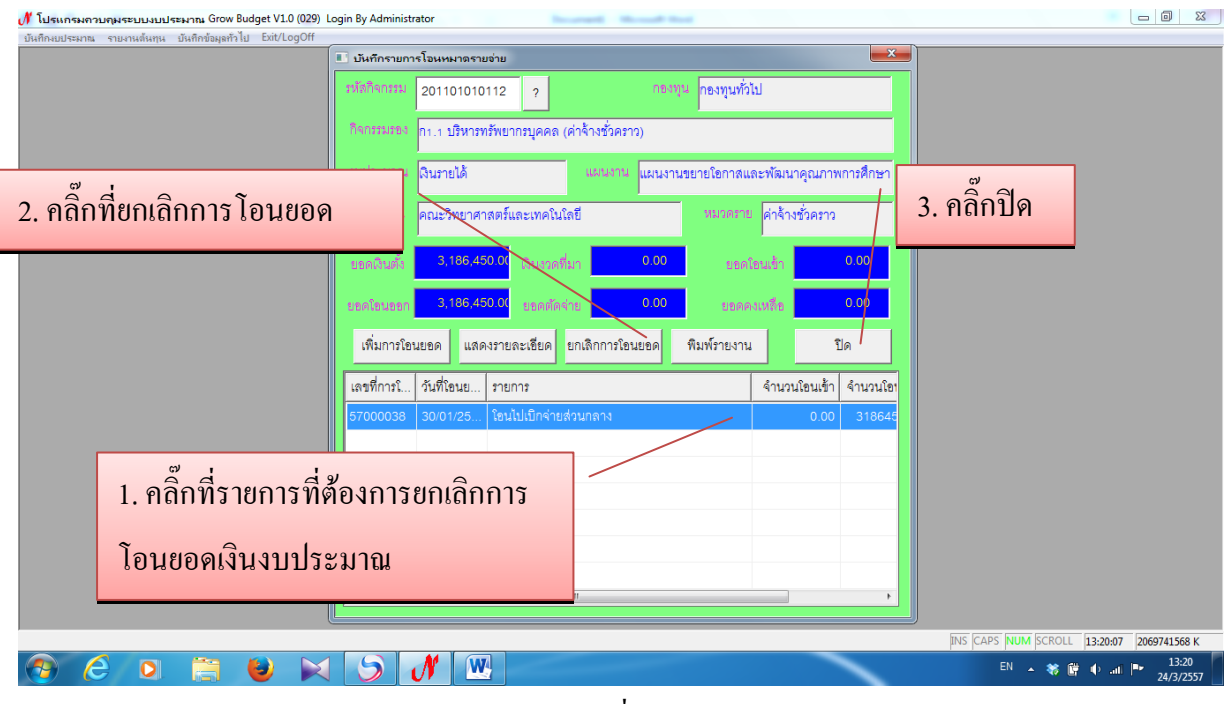

รูปที่ 20

#### 1.4 เลือกปีงบประมาณ

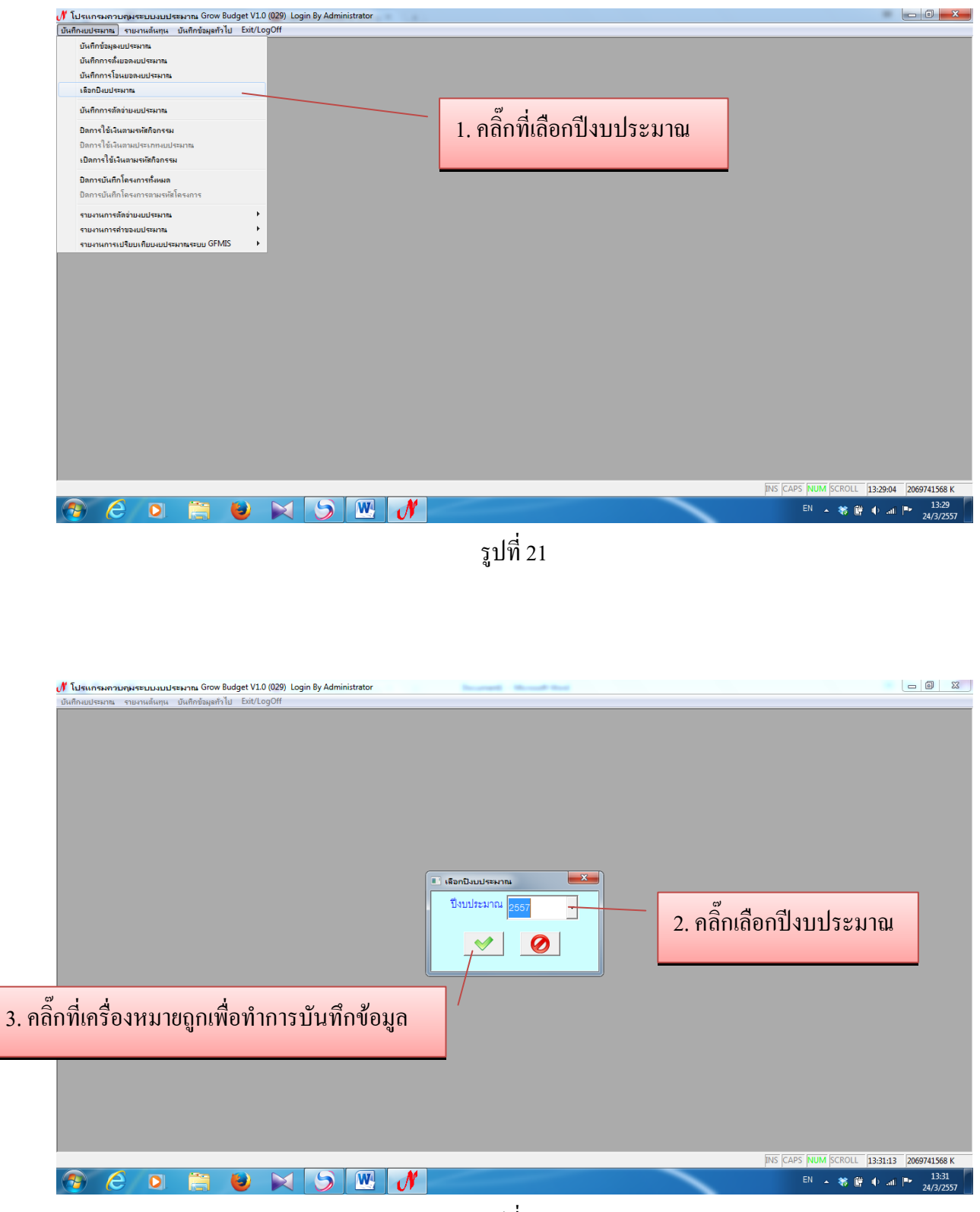

รูปที่ 22

### 1.5 บันทึกการตัดจ่ายงบประมาณ

| 🕈 โปรแกรมควบคุมระบบงบประมาณ Grow Budget V1.0 (029) Login By Administrator |                              | - 0 - X            |
|---------------------------------------------------------------------------|------------------------------|--------------------|
| บันกึกงบประมาณ รายงานล้นทุน บันกึกข้อมูลทั่วไป Exit/LogOff                |                              |                    |
| บันทึกข้อมูลงบประมาณ                                                      |                              |                    |
| บันทึกการตั้งขอดงบประมาณ                                                  |                              |                    |
| บันทึกการไอนขอดงบประมาณ                                                   |                              |                    |
| เลือกปังบประมาณ                                                           |                              |                    |
| บันทึกการตัดอ่ายงบประมาณ                                                  |                              |                    |
| บิดการใช้เงินตามรหัสกิจกรรม                                               | 1. คลกทบนทกการตดจายงบบระมาณ  |                    |
| ปิดการใช้เงินตามประเภทพบประมาณ                                            |                              |                    |
| เปิดการใช้เงินตามรหัสกิจกรรม                                              |                              |                    |
| ปิดการบันทึกโครงการทั้งหมด                                                |                              |                    |
| ปิดการบันทึกโครงการตามรหัสโครงการ                                         |                              |                    |
| รายงานการตัดข่ายงบประมาณ                                                  |                              |                    |
| รายงานการสำของบประมาณ                                                     |                              |                    |
| รายงานการเปรียบเทียบงบประมาณระบบ GFMIS                                    |                              |                    |
|                                                                           |                              |                    |
|                                                                           |                              |                    |
|                                                                           | INS CAPS NUM SCROLL 13:33:44 | 2069741568 K       |
| 🕘 (ĉ 🖸 🚞 ⊌ 🖂 🌖 🖳 🍠                                                        | EN 本教館 et all                | 13:33<br>24/3/2557 |
|                                                                           |                              |                    |

รูปที่ 23

| 🕂 โปรแกรมควบคุมระบบงบประมาณ Grow Budget V1.0 ((          | 9) Login By Administrator                                                          |                                      |
|----------------------------------------------------------|------------------------------------------------------------------------------------|--------------------------------------|
| บันทึกงบประมาณ รายงานด้นทุน บันทึกข้อมูลทั่วไป Exit/LogC | f<br>🔲 บันทึกการตัดของมนประมาณ                                                     |                                      |
|                                                          | รษัสกิจกรรม 201101010112 ? กระทุน กระทุนทั่วไป                                     |                                      |
|                                                          | กิจกรรมรอง กา. 1 ปริหารหรัพยากรบุคคล (ค่าจ้างชั่วคราว)                             |                                      |
| 1 ใส่ระหัสอิออรรม 12 แล้ว                                | งบประมาณ ฉินรายได้ แผนงาน แผนงานรยายโอกาสและทัฒนาคุณภาพการศึกษา                    |                                      |
|                                                          | หน่วยงาน คณะวิทยาศาสตร์และเทคโนโลยี หมวดราย ค่าจ้างชั่วคราว                        |                                      |
|                                                          | ยอดดินสั่ง <mark>3.186,450.00</mark> ดินงวดที่มา <mark>0.00</mark> ยอดโซนเข้า 0.00 |                                      |
| ยตาแยวองหม เอยนหา เร                                     | ยธตริยมออก 0.00 ยอดตัดจ่าย 0.00 ยอดดงเหลือ 3,186,450.00                            |                                      |
|                                                          | เพิ่มการตัดยอด แสดงรายละเอียด ยกเลิกการตัดยอด พิมพ์รายงาน ปิด                      |                                      |
|                                                          | เลขที่การ วันที่ตัดขอด รายการ จำนวนเงิน สถานะ                                      |                                      |
|                                                          |                                                                                    |                                      |
|                                                          |                                                                                    |                                      |
|                                                          |                                                                                    |                                      |
|                                                          |                                                                                    |                                      |
|                                                          |                                                                                    |                                      |
|                                                          |                                                                                    |                                      |
|                                                          |                                                                                    |                                      |
|                                                          | INS (CAPS                                                                          | NUM SCROLL 13:37:57 2069741568 K     |
| 👧 🥭 🖸 🚞 👹                                                | × S 🖳 🕂                                                                            | EN 🔺 🍀 📴 🕕 .atl 🏴 13:37<br>24/3/2557 |
|                                                          |                                                                                    |                                      |

รูปที่ 24

### - การเพิ่มการตัดยอดงบประมาณ

| The formation of the state of the state of t | ar an an an an an an an an an an an an an                    |                                |
|----------------------------------------------------------------------------------------------------|--------------------------------------------------------------|--------------------------------|
| บนทกงบบระมาณ รายงานตนทุน บนทกขอมูลทว เบ Exit/Log                                                                                                    | 🗉 บันทึกการตัดของบประมาณ                                     |                                |
|                                                                                                    | รหัลกิจกรรม 201101010112 ? กองทุนทั่วไป                      | 2. คลิ๊กค้นหา? วันที่ตัดยอด    |
|                                                                                                    | กิจกรรมรอง [วา.1 บริหารทรัพยากรบุคคล (ค่าจ้างชั่วคราว)       |                                |
|                                                                                                    | งบประมาณ เงินรายได้ และ                                      |                                |
|                                                                                                    | หน่วยงาน คณะวิทยาศาสตร์และเทคโนโลยี รมัลกิจกรรม 201101010112 |                                |
|                                                                                                    | ยอดเงินตั้ง 3.186,450.0( เงินรวดที่มา                        |                                |
|                                                                                                    | รับที่ตัดยอด 25/03/2014 รับที่ตัดยอด 25/03/2014 ร            | เลขที่การตัดขอด                |
|                                                                                                    | เพิ่มการตัดยอด แสดงรายละเอียด ยกเลิท                         |                                |
| ลกทเพมการตดยอด                                                                                                    | เลขที่การ วันที่ต้ดยอด รายการ หมายเหต                        | 3. ใส่ข้อมูลให้ครบทุกช่อ       |
|                                                                                                    | 57003027 24/03/25 วิธีดำเนินการ                              |                                |
|                                                                                                    | ครือ ตจ้าง ตที่หอง ตอื่นๆ                                    |                                |
|                                                                                                    | ยอดยกมา 3,186.450.00 จ่ายครั้งนี้ 0.00                       | คงเหลือ 3,186,450.00           |
|                                                                                                    |                                                              | ยกเดิก                         |
|                                                                                                    | 5. คลิกปุ่มบันทึก                                            |                                |
|                                                                                                    |                                                              | 4. ใส่จำนวนเงินที่จ่ายครั้งนี้ |
|                                                                                                    |                                                              | INS CA                         |

รูปที่ 25

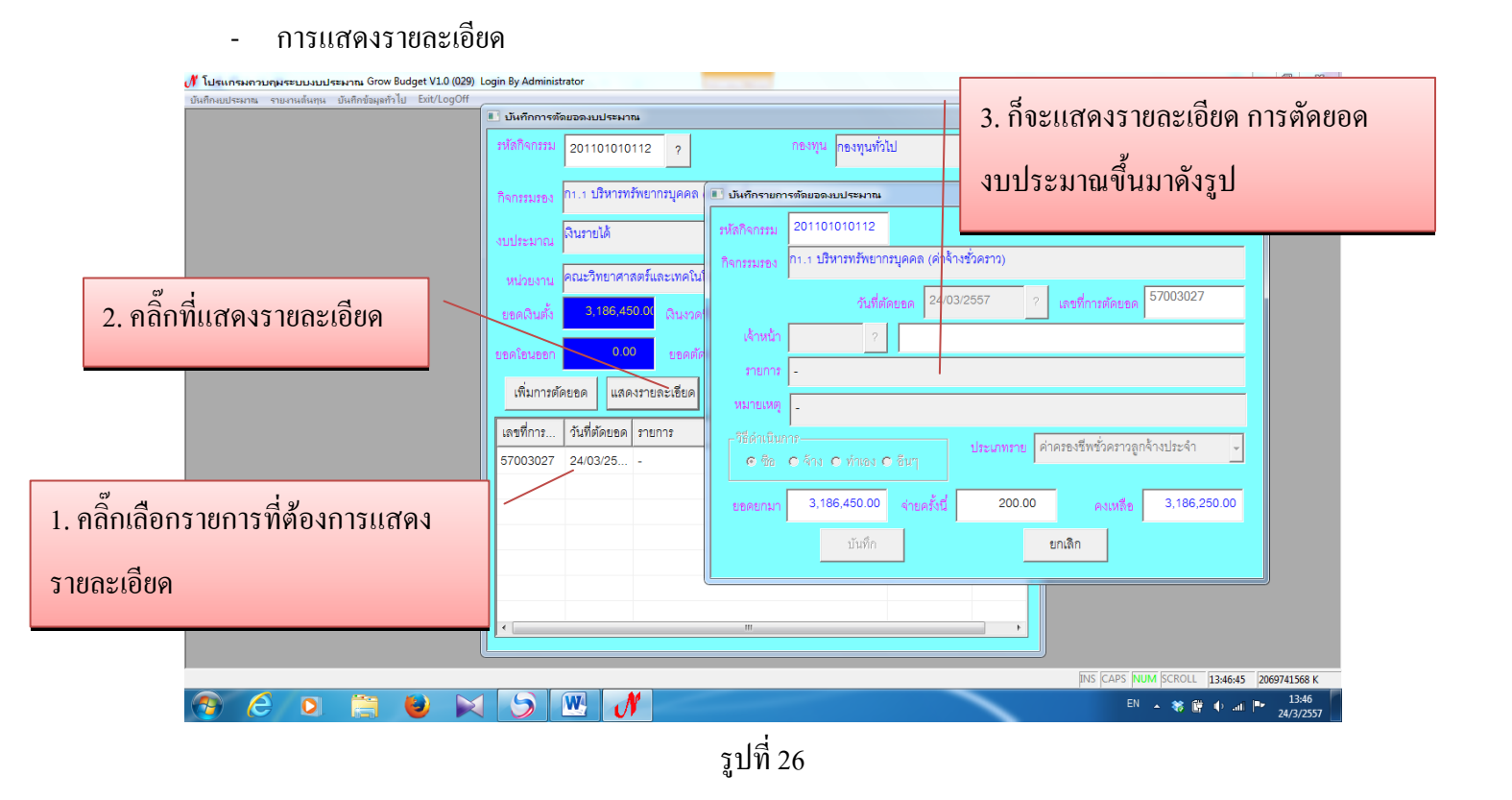

### - การยกเลิกการตัดยอดงบประมาณ

Γ

| 🕂 โปรแกรม          | มควบคุมระบบงบประมาณ Grow Budget V1.0 (029)      | ogin By Administrator                                                                                                  |                                           |
|--------------------|-------------------------------------------------|----------------------------------------------------------------------------------------------------|-------------------------------------------|
| _บันทึกงบประม      | มาณ รายงานต้นทุน บันทึกข้อมูลทั่วไป Exit/LogOff | 🗉 บันทึกการด้อยอองบประมาณ                                                                                              |                                           |
|                    |                                                 | รหัสกิจกรรม 201101010112 ? กองทุน กองทุนทั่วไป<br>กิจกรรมรอง กา.1 บริหารทรัพยากรบุคคล (ค่าจ้างชั่วคราว)                |                                           |
|                    | 2. คลิ๊กที่ยกเลิกกา                             | ร <b>ตัดยอด</b><br>กลุตร์และเทคโนโลยี หมวดราย ค่าจ้างชั่วคราว                                                          |                                           |
|                    |                                                 | ยอดเป็นตั้ง 3,186,450.00 เป็นรวดที่มา 0.00 ยอดโอนเข้า 0 3. คลิ๊<br>ปอดโอนออก 0.00 ยอดตัดจ่าย 200.00 ยอดตามเชื่อ 3,186. | กปิด                                      |
|                    |                                                 | เพิ่มการตัดขอด แสดงรายละเอียด ยกเลิกการตัดขอด พิมพ์รายงาน ปิด                                                          |                                           |
|                    |                                                 | S7003027         24/03/25         -         200.00                                                                     |                                           |
| 1. คลิ๊กเลือกรายกา | ารที่ต้องยกเลิกการ                              |                                                                                                    |                                           |
| ตัดยอด             |                                                 | <                                                                                                    |                                           |
|                    |                                                 |                                                                                                    |                                           |
|                    |                                                 |                                                                                                    | INS CAPS NUM SCROLL 13:52:01 2069741568 K |
|                    |                                                 |                                                                                                    | EN 🔺 🝀 📴 🕪 all 🟴 24/3/2557                |
|                    |                                                 | 14                                                                                                    |                                           |

รูปที่ 27

1.6 ปิดการใช้เงินตามรหัสกิจกรรม

| 🖋 โปรแกรมควบคุมระบบงบประมาณ Grow Budg          | get V1.0 (029) Login By Admini | istrator | Manual Red                |                                      |
|------------------------------------------------|--------------------------------|----------|---------------------------|--------------------------------------|
| บันทึกงบประมาณ รายงานต้นทุน บันทึกข้อมูลทั่วไป | Exit/LogOff                    |          |                           |                                      |
| บันทึกข้อมูลงบประมาณ                           |                                |          |                           |                                      |
| บันทึกการตั้งขอดงบประมาณ                       |                                |          |                           |                                      |
| บันทึกการโอนขอดงบประมาณ                        |                                |          |                           |                                      |
| เลือกปิงบประมาณ                                |                                |          |                           |                                      |
| บันทึกการตัดง่ายงบประมาณ                       |                                |          | 1. คลิกที่ปีคการใช้เงินตา | มรหัสกิจกรรม                         |
| ปิดการใช้เงินตามรหัสกิจกรรม 🗕                  |                                |          |                           |                                      |
| ปิดการใช้เงินตามประเภทงบประมาณ                 |                                |          |                           |                                      |
| เปิดการใช้เงินตามรหัสกิจกรรม                   |                                |          |                           |                                      |
| ມີອຸດາະເປັນກິດໂອະເດາະກັ້ມແບອ                   | _                              |          |                           |                                      |
| ปิดการบับทึกโดรงการตามเรเซาโดรงการ             |                                |          |                           |                                      |
|                                                | _                              |          |                           |                                      |
| รายงานการตัดข่ายงบประมาณ                       | *                              |          |                           |                                      |
| รายงานการสำของบประมาณ                          | •                              |          |                           |                                      |
| รายงานการเปรียบเทียบงบประมาณระบบ GFMIS         | <b>•</b>                       |          |                           |                                      |
|                                                |                                |          |                           |                                      |
|                                                |                                |          |                           |                                      |
|                                                |                                |          |                           | 13:55:32 2069741568 K                |
|                                                |                                |          |                           | EN 🔺 😻 🛱 🌵 .atl 🏴 13:55<br>24/3/2557 |

รูปที่ 28

### - การเพิ่มรายการงดการใช้เงิน

| 🥂 โปรแกรมควบคุมระบบงบประมาณ Grow Budget V1.0 (029) Login By Administrat        | or                                                                                                    |                                                                                      |
|--------------------------------------------------------------------------------|----------------------------------------------------------------------------------------------------|--------------------------------------------------------------------------------------|
| มันทึกแบประมาณ ราบมาหลังทุน มันทึกข้อมุลทำไป Exit/LogOff<br>1. ค<br>ราบภารงดกา | เลิ้กที่ปุ่มเพิ่ม<br><sub>ฟาสม</sub>                                                                                                    |                                                                                      |
| 2. ใส่รหัสกิจกรรม 12 หลัก แล้ว<br>คลิ๊กค้นหา?                                  | เพิ่ม<br>รังกิจกรรม<br>หมายเหตุ<br>รักจกรรม<br>101101010152 ?<br>อกิจกรรม<br>กา.2 สนับสนุนการจัดการเรียนการสอนอย่างมีคุณภาพ (ด้านวิทย<br>หมายเหตุ<br> | ระบบ<br>3. ใส่หมายเหตุ<br>มายถูกเพื่อทำการบันทึกข้อมูล                               |
| <ul> <li>(a) (c) (c) (c) (c) (c) (c) (c) (c) (c) (c</li></ul>                  |                                                                                                    | INS CAPS NUM  SCROLL  13:58:35  2069741568 K<br>EN 🔺 🏶 🔐 🕩 .ntt 🏴 13:58<br>24/3/2557 |
|                                                                                | รูปที่ 29                                                                                                    |                                                                                      |

- การลบรายการงคการใช้เงิน

| 🐠 โปรแกรมควบคุมระบบงบประมาณ Grow Budget V1.0 (029)        | Login By Administrator | Increased Manual In-                | -        |           |                                           |
|-----------------------------------------------------------|------------------------|-------------------------------------|----------|-----------|-------------------------------------------|
| บันศึกษยประมาณ รายงานต้นทุน บันศึกข้อมูลทั่วไป Eit/LogOff | 2. คลิ๊กที่ปุ่         | มลบเพื่อลบรายการ                    |          |           |                                           |
|                                                           | 🔳 รวมการ เกการให้เป็   |                                     |          | ×         |                                           |
|                                                           |                        |                                     | เพิ่ม    | ลบ        |                                           |
|                                                           | รหัสกิจกรรม            | ชื่อกิจกรรม                         | หมายเหตุ |           |                                           |
|                                                           | 101101010152           | กา.2 สนับสนุนการจัดการเรียนการสอน   | -        | ========= |                                           |
| 1. คลิกเลือกรายการทิต้องการจะ                             | 101205010151           |                                     | -        |           |                                           |
|                                                           | 101205010251           |                                     | -        |           |                                           |
| ลบข้อมล                                                   | 101205010351           |                                     | -        |           |                                           |
|                                                           | 101205010451           | a a di a                            | -        |           |                                           |
|                                                           | 201201040121           | กา งบบวิหารงานอธิการบดี/รองอธิการบ  | -        |           |                                           |
|                                                           | 201201040221           | ก2.1 แกษญหาเรงดงนณกรณชุกเชน         | -        |           |                                           |
|                                                           | 201201040321           | กระเพิ่มเกมส์เมออตเอออ (อ่ออ้องตั้อ | -        |           |                                           |
|                                                           |                        |                                     |          |           |                                           |
|                                                           |                        |                                     |          |           |                                           |
|                                                           |                        |                                     |          |           |                                           |
|                                                           |                        |                                     |          |           |                                           |
|                                                           |                        |                                     |          |           |                                           |
|                                                           |                        |                                     |          |           | INS CAPS NUM SCROLL 14:02:47 2069741568 K |
| ( <del>6)</del> (2) 📄 ڬ 💌                                 |                        | <b>₩</b>                            |          |           | EN 🔺 🗱 🛱 🐠 att 🏴 14:02<br>24/3/2557       |
|                                                           |                        | รูปที่ 30                           |          |           |                                           |

### 1.7 เปิดการใช้เงินตามรหัสกิจกรรม

| / โปรแกร    | เมควบคุมระบ      | บบงบประม    | nna Grow B      | udget V1. | 0 (029) Log | in By Admi | nistrator |   | in the second | -    | local field |       |           |          |         |        |           |           |                    |
|-------------|------------------|-------------|-----------------|-----------|-------------|------------|-----------|---|---------------|------|-------------|-------|-----------|----------|---------|--------|-----------|-----------|--------------------|
| บันทึกงบประ | มาณ รายงาน       | เด้นทุน บัง | เพิกข้อมูลทั่วไ | a Exit/L  | ogOff       |            |           |   |               |      |             |       |           |          |         |        |           |           |                    |
| บันทึกร     | ข้อมูลงบประมาร   | u           |                 |           |             |            |           |   |               |      |             |       |           |          |         |        |           |           |                    |
| บันทึกเ     | การตั้งขอดงบปง   | ระมาณ       |                 |           |             |            |           |   |               |      |             |       |           |          |         |        |           |           |                    |
| บันทึกเ     | การโอนยอดงบเ     | ประมาณ      |                 |           |             |            |           |   |               |      |             |       |           |          |         |        |           |           |                    |
| เลือกปี     | ไขยประมาณ        |             |                 |           |             |            |           |   |               | - F  | mi -        |       |           |          |         |        |           |           |                    |
| บันทึกเ     | การตัดจ่ายงบปร   | ระมาณ       |                 |           |             |            |           |   |               | -    | 1 คลิ๊กที่เ | ปิดกา | รใช้เงิ   | ມຫານ     | เรหัก   | เกิจก  | รรม       |           |                    |
| ปิตการ      | ใช้เงินตามรหัส   | กิจกรรม     |                 |           |             |            |           |   |               |      | 1, 11011710 | БШ    | 0 0 0 0 1 | Po 11 10 | 55116   |        | 0 0 0 0   |           |                    |
| ปิดการ      | ใช้เงินตามประ    | เกทงบประม   | าณ              |           |             |            |           |   |               |      |             |       |           |          |         |        |           |           |                    |
| เปิดกา      | เรใช้เงินตามรหั  | สกิจกรรม    |                 | _         |             |            |           |   |               | -    |             |       |           |          |         |        |           |           |                    |
| ปิดการ      | เบ้นทึกโครงการ   | เท้งหมด     |                 |           |             |            |           |   |               |      |             |       |           |          |         |        |           |           |                    |
| ปิดการ      | เป้นทึกโครงการ   | เขามรหัสโคร | ลการ            |           |             |            |           |   |               |      |             |       |           |          |         |        |           |           |                    |
|             |                  |             |                 |           |             |            |           |   |               |      |             |       |           |          |         |        |           |           |                    |
| 510415      | u oo colore unit | LINE NO.    |                 |           |             |            |           |   |               |      |             |       |           |          |         |        |           |           |                    |
| 5 104 15    |                  |             | GEMI            | ,<br>,    |             |            |           |   |               |      |             |       |           |          |         |        |           |           |                    |
| 10415       | MILLISOLOUSIUS   | 1 1957 1000 | arenn or wa     |           |             |            |           |   |               |      |             |       |           |          |         |        |           |           |                    |
|             |                  |             |                 |           |             |            |           |   |               |      |             |       |           |          |         |        |           |           |                    |
|             |                  |             |                 |           |             |            |           |   |               |      |             |       |           |          |         |        |           |           |                    |
|             |                  |             |                 |           |             |            |           |   |               |      |             |       |           |          |         |        |           |           |                    |
|             |                  |             |                 |           |             |            |           |   |               |      |             |       |           |          |         |        |           |           |                    |
|             |                  |             |                 |           |             |            |           |   |               |      |             |       |           |          |         |        |           |           |                    |
|             |                  |             |                 |           |             |            |           |   |               |      |             |       |           |          |         |        |           |           |                    |
|             |                  |             |                 |           |             |            |           |   |               |      |             |       |           |          |         |        |           |           |                    |
|             |                  |             |                 |           |             |            |           |   |               |      |             |       |           |          |         |        |           |           |                    |
|             |                  |             |                 |           |             |            |           |   |               |      |             |       |           |          |         |        |           |           |                    |
|             |                  |             |                 |           |             |            |           |   |               |      |             |       |           |          |         |        |           |           |                    |
|             |                  |             |                 |           |             |            |           |   |               |      |             |       |           |          |         |        |           |           |                    |
|             |                  |             |                 |           |             |            |           |   |               |      |             |       |           |          |         |        |           |           |                    |
|             |                  |             |                 |           |             |            |           |   |               |      |             |       |           |          |         |        |           |           |                    |
|             |                  |             |                 |           |             |            |           |   |               |      |             |       |           |          |         |        |           |           |                    |
|             |                  |             |                 |           |             |            |           |   |               |      |             |       |           |          |         |        |           |           |                    |
|             |                  |             |                 |           |             |            |           |   |               |      |             |       |           |          | INS CAP | NUM SC | ROLL 14:0 | 8:19 2069 | 741568 K           |
| <b>1</b>    | e                | 0           |                 | ٢         |             | 5          | W         | N |               |      |             |       |           |          |         | EN 🔺   | 🍀 📴 🚸     | al 🍽      | 14:08<br>24/3/2557 |
|             |                  |             |                 |           |             |            |           |   |               |      |             |       |           |          |         |        |           |           |                    |
|             |                  |             |                 |           |             |            |           |   | -             | ะปลื | 21          |       |           |          |         |        |           |           |                    |
|             |                  |             |                 |           |             |            |           |   | â             | រូប។ | 31          |       |           |          |         |        |           |           |                    |

- การเพิ่มรายการกิจกรรมที่ต้องการเปิดใช้งบประมาณตามกิจกรรม

| 🐠 โปรแกรมควบคุมระบบงบประมาณ Grow Budget V1.0 (029) L       | ín By Administrator 🛛 🖉 🖾 🖉                                            |
|------------------------------------------------------------|------------------------------------------------------------------------|
| บันทึกงบประมาณ รายงานต้นทุน บันทึกข้อมูลทั่วไป Exit/LogOff |                                                                        |
|                                                            | 1. คลิ๊กที่ปุ่มเพิ่ม                                                   |
|                                                            | 🛙 บันทึกการเบิลให้ใช้มบประมาณตามกิจกรรม                                |
| 2. ใส่รหัสกิจกรรม 12 หลัก แล้ว                             | เพิ่ม ตบ<br>รหัสกิจกรรม<br>1410<br>10110 รหัสกิจกรรม<br>2011010112 ?   |
| กลิ๊กเครื่องหมายค้นหา?                                     | 10110 ชื่อกิจกรรม กา. 1 ปริหารทรัพยากรบูคคล (ค่าจ้างชั่วคราว)<br>10110 |
|                                                            |                                                                        |
|                                                            | 4. คลิกที่เครื่องหมายถูกเพื่อการบันทึกข้อมูล                           |
|                                                            | INS [CAPS   NUM   SCROLL   14:10:47   2069741568 K                     |
| 🕑 C 🖸 🗎 💆 🗙                                                |                                                                        |
|                                                            | รูปที่ 32                                                              |

### - การลบรายการกิจกรรมที่ต้องการเปิด

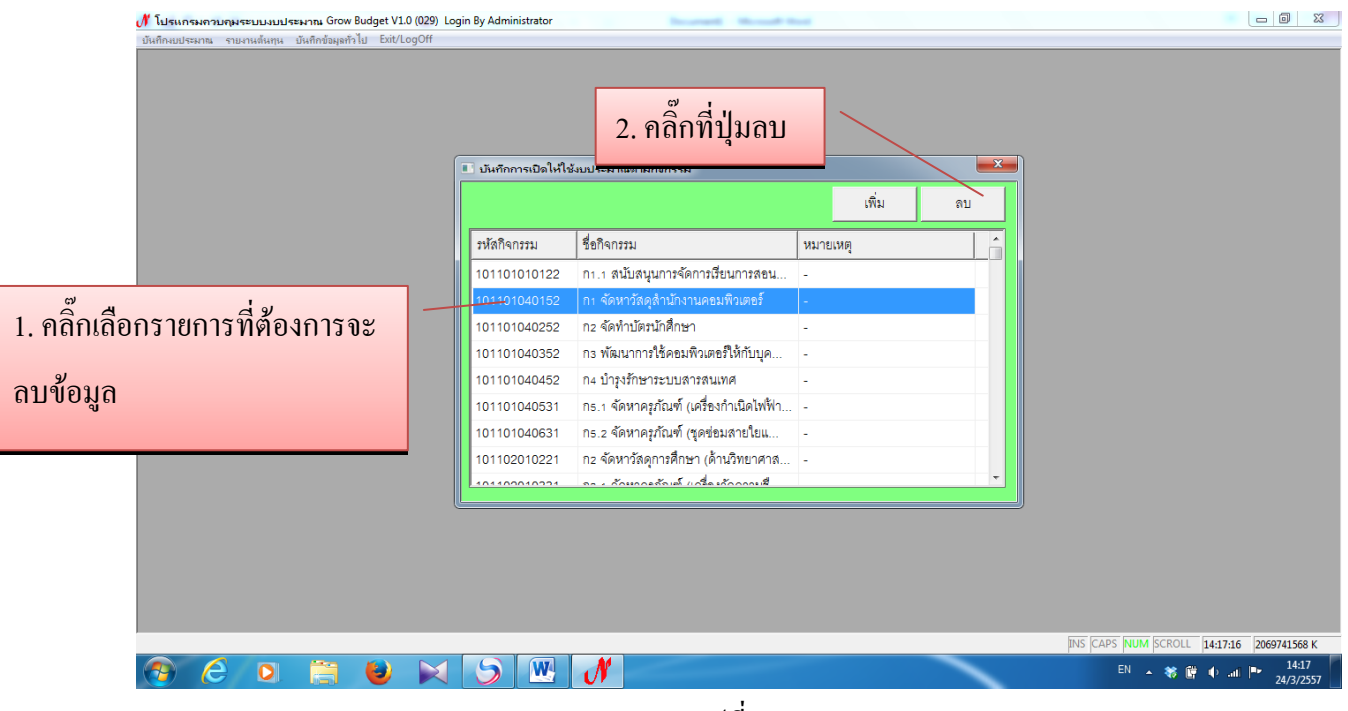

รูปที่ 33

### 1.8 ปิดการบันทึกโครงการทั้งหมด

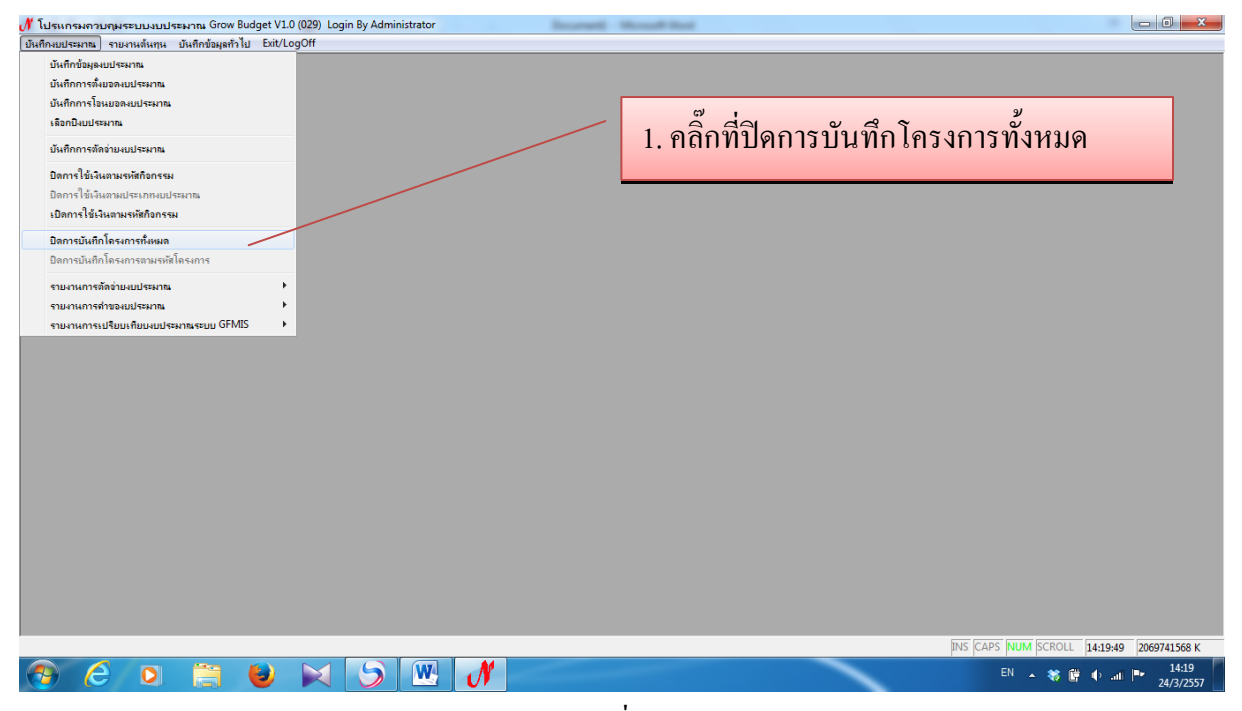

รูปที่ 34

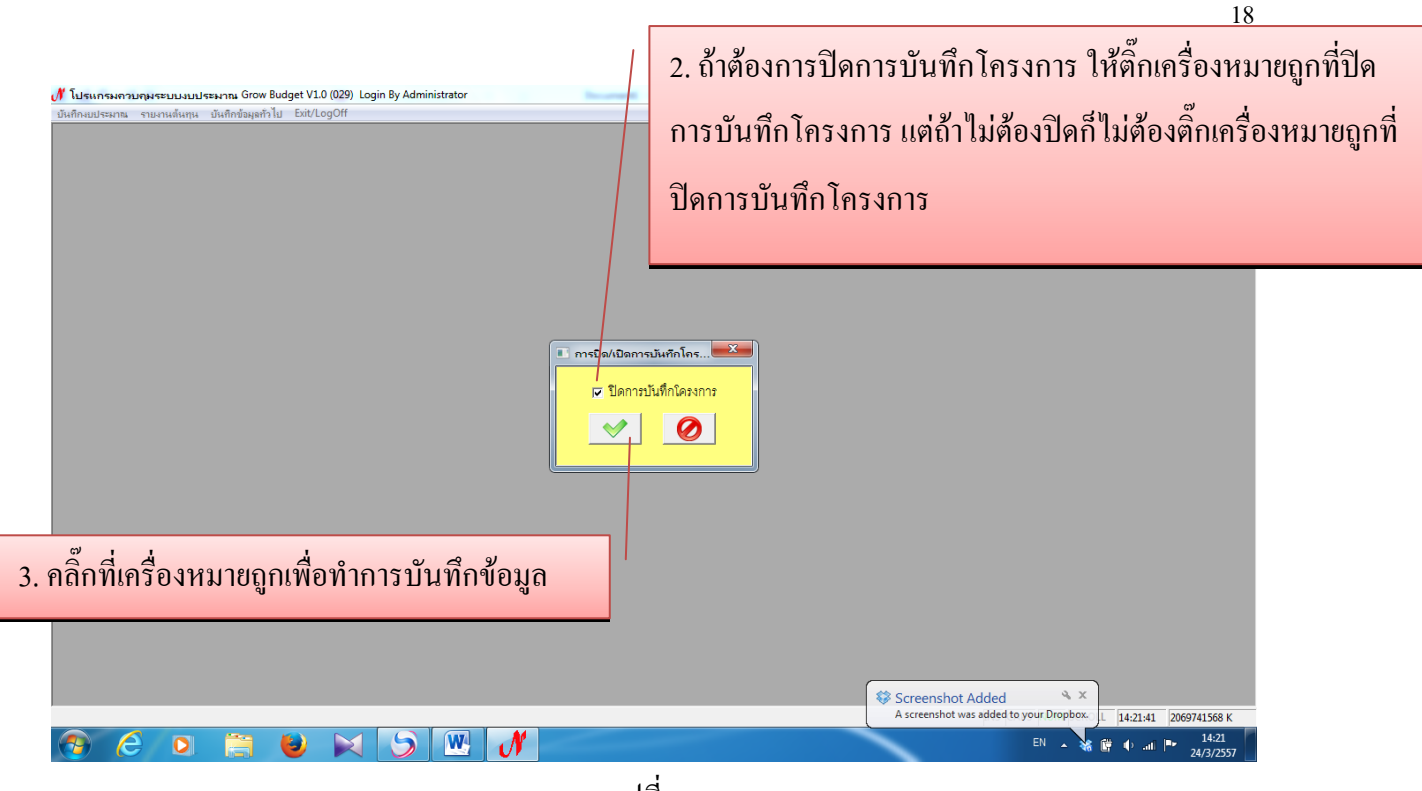

รูปที่ 35

1.9 รายงานการตัดจ่ายงบประมาณ

| 🖋 โปรแกรมควบคุมระบบงบประมาณ Grow Budget V1.0              | 029) Login By Administrator 📃 🗇 🔀                        | 1 |
|-----------------------------------------------------------|----------------------------------------------------------|---|
| [บันทึกงบประมาณ] รายงานต้นทุน บันทึกข้อมูลทั่วไป Exit/Log | Off                                                      |   |
| บันทึกข้อมูลงบประมาณ                                      |                                                          |   |
| บันทึกการตั้งขอดงบประมาณ                                  |                                                          |   |
| บันทึกการโอนยอดงบประมาณ                                   |                                                          |   |
| เลือกปัจบประมาณ                                           | / 1. คลักที่รายงานยอคการตัดจ่ายงบประมาณ (แยกตามแหลงเงิน) |   |
| บันทึกการตัดอ่ายงบประมาณ                                  |                                                          |   |
| ปิดการใช้เงินตามรหัสกิจกรรม                               |                                                          |   |
| ปิดการใช้เงินตามประเภทงบประมาณ                            |                                                          |   |
| เปิดการใช้เงินตามรหัสกิจกรรม                              |                                                          |   |
| ป้ออารเข้มชื่อโอรงอารทั้งหมอ                              |                                                          |   |
| มิตการมหากการการการการที่โอรงการ                          |                                                          |   |
| רו הירואינערו האינער הירואינערו האינ                      |                                                          |   |
| รายงานการตัดอ่ายงบประมาณ                                  | รามงานบอลมประทัก                                         |   |
| รายงานการคำของบประมาณ                                     | รามงานแหนญบอติกร                                         |   |
| รายงานการเปรียบเทียบงบประมาณระบบ GFMIS 🕨                  | รามงานขอดการสู่ข้ายมนประมาณ (แยกตามแหล่งเริ่น)           |   |
|                                                           | รามงานบอดการติดอ่ามงบประมาณ (แบกตามแมนงาน)               |   |
|                                                           | รายนานยอดการตัดอ่ายนบประมาณ (แยกตามนคมคมติด)             |   |
|                                                           | รายงานยอดการตัดอ่ายงบประมาณ (แยกตามโตรงการ)              |   |
|                                                           | รายงานขอดการตัดอ่ายงบประมาณ (แยกตามก็อกรรม)              |   |
|                                                           | รายงานยอดการตัดอ่ายงบประมาณ (แยกตามหมวดรายอ่าย)          |   |
|                                                           | รายงานยอดการตัดอ่ายงบประมาณ (แมนม่มล)                    |   |
|                                                           |                                                          |   |
|                                                           |                                                          |   |
|                                                           |                                                          |   |
|                                                           |                                                          |   |
|                                                           |                                                          |   |
|                                                           |                                                          |   |
|                                                           |                                                          |   |
|                                                           |                                                          |   |
|                                                           |                                                          | 1 |
|                                                           | INS CAPS NUM SCROLL 14:26:38 2069741568 K                |   |
|                                                           |                                                          |   |
|                                                           |                                                          | 1 |

รูปที่ 36

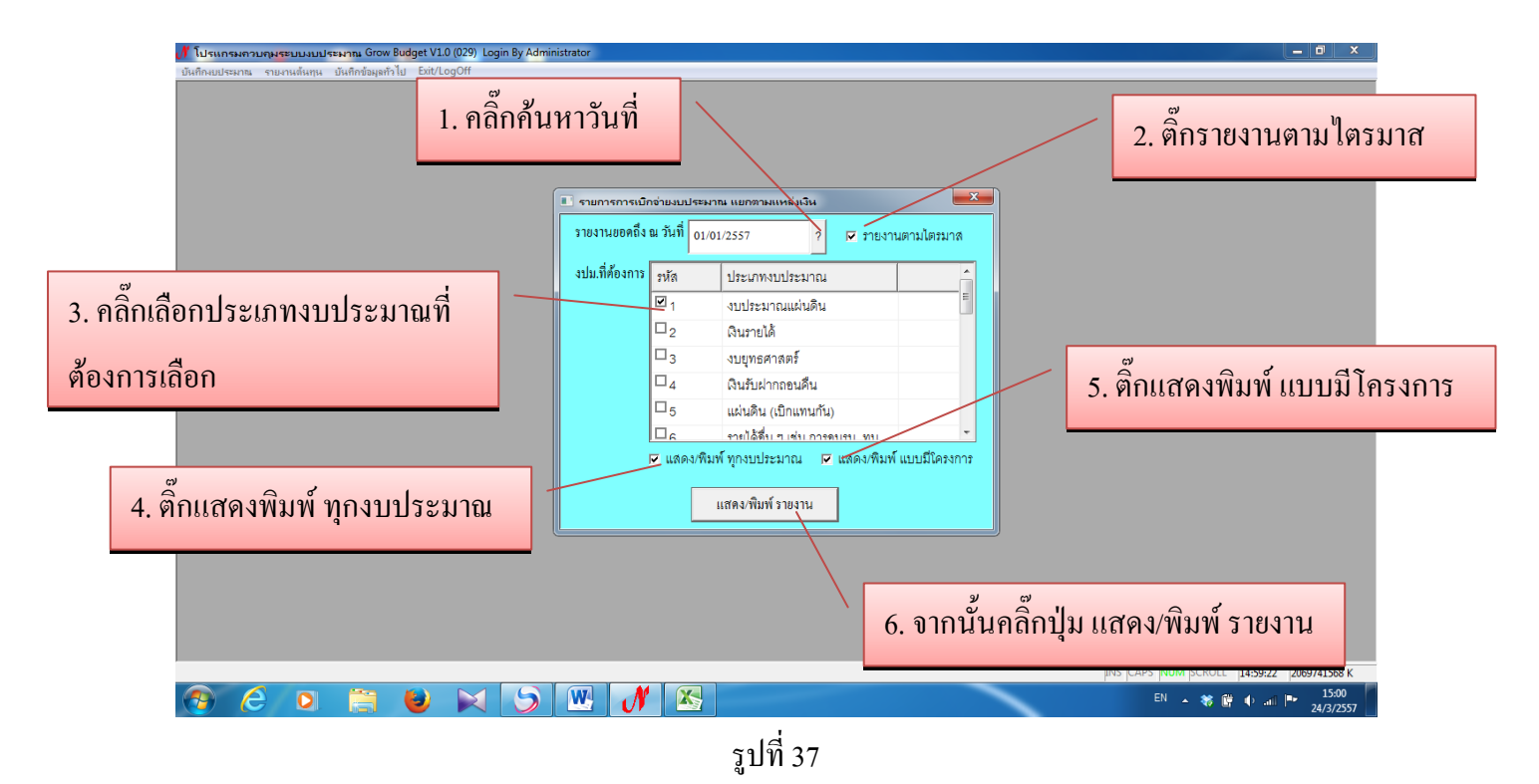

### ตัวอย่างรายงานการเบิกจ่ายงบประมาณ (แยกตามแหล่งเงิน)

\_

| X         y = (* + ) =         BGReport2_P [Compatibility Mode] - Microsoft Excel |             |                                                          |                   |                  |                |                 |              |             |               |          | - 0            | x                |     |
|-----------------------------------------------------------------------------------|-------------|----------------------------------------------------------|-------------------|------------------|----------------|-----------------|--------------|-------------|---------------|----------|----------------|------------------|-----|
| F                                                                                 | ile Ho      | ome Insert Page Layout Formulas Data I                   | Review View       |                  |                |                 |              |             |               |          |                | , 🕜 🗕 🕯          | 9 X |
| ſ                                                                                 | ho 🔏 📙      | CordiaUPC · 18 · A A =                                   | 📕 🗞 🚽 📑 Wrap Text |                  | General 🗸      |                 |              | <b>H</b>    | Σ Aut         | oSum 👻 🦂 | 7 🕅            |                  |     |
| Pa                                                                                | ste         | mat Painter 🖪 I U - 🖽 - 💩 - 🗛 - 📰 🚍                      | E # # @           | Merge & Center * | 🛒 - % • 🔝      | .00 Conditional | Format Cell  | Insert Dele | te Format     | So       | rt & Find &    |                  |     |
|                                                                                   | Clipboar    | d 5 Font 5                                               | Alignment         | G.               | Number         | Formatting * a  | yles         | Cell        | s Ciel        | Editing  | ter * Select * |                  |     |
|                                                                                   | A1          | ✓ (= ƒ <sub>*</sub>   รายงานการเบิกจ่ายงบประ.            | มาณ (แยกดามแา     | หล่งเงิน)        |                |                 |              |             |               |          |                |                  | ~   |
|                                                                                   | А           | В                                                        | С                 | D                | E              | F               | G            | Н           | l.            | J        | K              | L                |     |
| 1 รายงานการเปิกจ่ายงบประมาณ (แยกตามแหล่งเงิน)                                     |             |                                                          |                   |                  |                |                 |              |             |               |          |                |                  |     |
| 2                                                                                 | ข้อมูล ณ วั | นที่ : 01/01/2557                                        |                   |                  |                |                 |              |             |               |          |                |                  |     |
| 3                                                                                 |             | ประเภทงบประมาณหน่วยงาน                                   | ยอดตั้ง           | โอนเข้า          | โอนออก         | รวม             | ไตรมาส 1     | %           | ไตรมาส 2      | 96       | โตรมาส 3       | %                | TI  |
| 4                                                                                 |             |                                                          |                   |                  |                |                 |              |             |               |          |                |                  |     |
| 5                                                                                 | งบประมา     | นแผ่นดิน                                                 | 278,429,900.00    | 142,099,500.00   | 142,099,500.00 | 278,429,900.00  | 50,061,551.7 | 7 17.98     | 62,344,769.28 | 22.39    | -              | -                |     |
| 6                                                                                 |             | คณะครุศาสตร์                                             | 24,408,210.00     | -                | 20,193,430.00  | 4,214,780.00    | 195,164.6    | 5 4.63      | 668,002.15    | 15.85    | -              | -                |     |
| 7                                                                                 |             | คณะครุศาสตร์                                             | 24,222,210.00     | -                | 20,193,430.00  | 4,028,780.00    | 195,164.6    | 5 4.84      | 668,002.15    | 16.58    | -              | -                |     |
| 8                                                                                 |             | ศูนย์ศึกษาการพัฒนาครู                                    | 186,000.00        | -                | -              | 186,000.00      | -            | -           | -             | -        | -              | -                |     |
| 9                                                                                 |             | คณะวิทยาศาสตร์และเทคในโลยี                               | 35,948,810.00     | -                | 27,545,660.00  | 8,403,150.00    | 1,747,467.8  | 8 20.80     | 1,428,481.77  | 17.00    | -              | -                |     |
| 10                                                                                |             | คณะวิทยาศาสตร์และเทคโนโลยี                               | 32,828,330.00     | -                | 26,825,180.00  | 6,003,150.00    | 1,443,520.5  | 8 24.05     | 1,036,305.62  | 17.26    | -              | -                |     |
| 11                                                                                |             | ศูนย์วิทยาศาสตร์และวิทยาศาสตร์ประยุกต์                   | 1,520,480.00      | -                | 720,480.00     | 800,000.00      | 292,141.3    | 0 36.52     | 208,790.70    | 26.10    | -              | -                |     |
| 12                                                                                |             | ศูนย์ตรวจสอบสินค้าเกษตรจังหวัดราชบุรี                    | 800,000.00        | -                | -              | 800,000.00      | -            | -           | 107,305.45    | 13.41    | -              | -                |     |
| 13                                                                                |             | ศูนย์เพาะเลี้ยงเนื้อเยื่อพืชปลอดเชื้อและสารพิษเพื่อพัฒนา | 800,000.00        | -                | -              | 800,000.00      | 11,806.0     | 0 1.48      | 76,080.00     | 9.51     | -              | -                |     |
| 14                                                                                |             | คณะมนุษยศาสตร์และสังคมศาสตร์                             | 28,406,300.00     | -                | 24,817,000.00  | 3,589,300.00    | 88,980.0     | 0 2.48      | 229,186.00    | 6.39     | -              | -                |     |
| 15                                                                                |             | คณะมนุษยศาสตร์และสังคมศาสตร์                             | 27,164,540.00     | -                | 24,461,840.00  | 2,702,700.00    | 88,980.0     | 0 3.29      | 229,186.00    | 8.48     | -              | -                |     |
| 16                                                                                |             | ศูนย์ภาษา                                                | 1,241,760.00      | -                | 355,160.00     | 886,600.00      | -            | -           | -             | -        | -              | -                |     |
| 17                                                                                |             | คณะวิทยาการจัดการ                                        | 20,147,040.00     | -                | 18,052,900.00  | 2,094,140.00    | 57,924.2     | 0 2.77      | 129,850.00    | 6.20     | -              | -                |     |
| 14 4                                                                              | IF H S      | eet1 Sheet2 Sheet3 / 😓 /                                 |                   |                  | I              | <u> </u>        |              |             |               | I        |                |                  |     |
| Rea                                                                               | ady         |                                                          |                   |                  |                |                 |              |             |               |          | 100% —         | -0               | +   |
|                                                                                   | 9 (         | 9 0 📋 🕑 🖂 😏                                              |                   | N 📉              |                |                 |              |             | 1             | н 🔺 💐    | 🗑 🗣 an P       | 15:07<br>24/3/25 | 57  |

รูปที่ 38

- รายงานขอดการตัดจ่ายงบประมาณ (แยกตามผลผลิต)

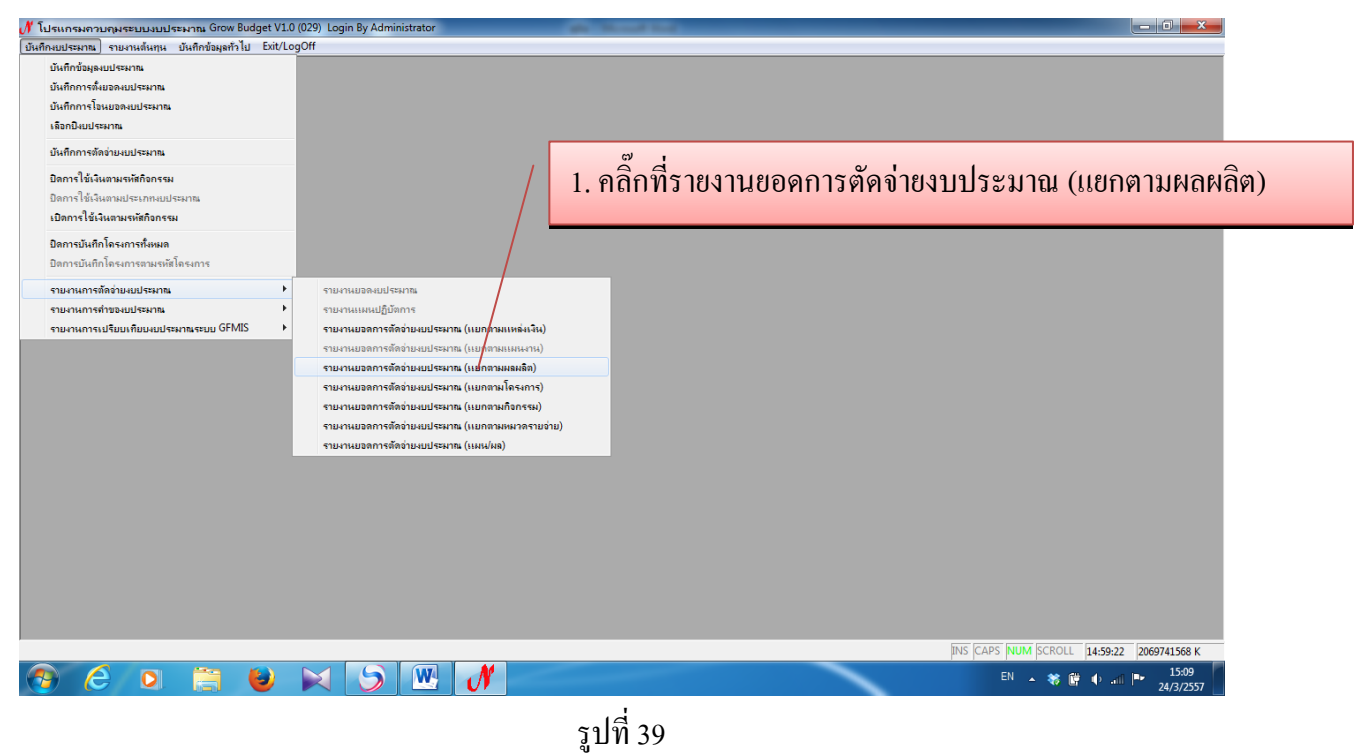

|                                | 🗉 ยอดการตัดจ่าย | มบประมาถ       | เ (แยกตามผลผลิต)            | × |                                           |
|--------------------------------|-----------------|----------------|-----------------------------|---|-------------------------------------------|
|                                | รายงานยอดถึง    | ณ วันที่ 24    | /03/2557 ?                  |   |                                           |
|                                | งปม.ที่ต้องการ  | รหัด           | ประเภทงบประมาณ              |   |                                           |
| 1. ตกเสอกบระเภทงบบระมาณทดองการ |                 | <b>⊻</b> 1     | งบประมาณแผ่นดิน             |   |                                           |
|                                |                 | □ <sub>2</sub> | เงินรายได้                  |   |                                           |
|                                |                 | □ <sub>3</sub> | งบยุทธศาสตร์                |   |                                           |
|                                |                 |                | เงินรับฝากลอนคืน            |   |                                           |
|                                |                 | L15            | แผ่นดิน (เบิกแทนกัน)        |   |                                           |
| 2. ดกานแถดงพมพ ทุกงบบระมาณ     |                 | ∐e<br>⊡udeanő  | รายได้ดีบระเจาสายการดบรบ พบ |   |                                           |
|                                |                 | EPENDIN' L     | สมก ทั่งเป็นระครเห          |   |                                           |
|                                |                 |                | แสดง/พิมพ์ รายงาน           |   |                                           |
|                                |                 |                |                             |   |                                           |
|                                |                 |                |                             | _ |                                           |
|                                |                 | /              |                             |   |                                           |
|                                | -               |                |                             |   |                                           |
| 3. คลกทบุมแสดงพมพ รายงา        | น               |                |                             |   |                                           |
|                                |                 |                |                             |   | INS CAPS NUM SCROLL 14:59:22 2069741568 K |
| 😨 é o 🚞 ⊌ 🖂 🌖                  | w N             |                |                             | ~ | EN 🔺 🍀 🔐 🌵 📲 🕨 15:13<br>24/3/2557         |
|                                |                 |                | ราใหี่ 40                   |   |                                           |
|                                |                 |                | ដូកក្រ                      |   |                                           |

- 0 X

| X                                         | د الله الله الله الله الله الله الله الل                                                                                                    |                                                                                          |                                     |                |                                  |                                                                       |       |                                           |                                                                             |          |           |   |
|-------------------------------------------|----------------------------------------------------------------------------------------------------|------------------------------------------------------------------------------------------|-------------------------------------|----------------|----------------------------------|-----------------------------------------------------------------------|-------|-------------------------------------------|-----------------------------------------------------------------------------|----------|-----------|---|
| Fi                                        | e Home Insert Page Layout Formulas Data                                                                                                    | Review View                                                                              |                                     |                |                                  |                                                                       |       |                                           |                                                                             |          | a 🕜 🗕 🖬 🛙 | 3 |
| Past                                      | $\begin{array}{c c} & & & \\ & & & \\ & & & & \\ & & & \\ & & & & \\ & & & & \\ & & & & \\ & & & & \\ & & & & \\ & & & & \\ & & & & \\ & & & & \\ & & & & \\ & & & & \\ & & & & \\ & & & & \\ & & & & \\ & & & & \\ & & & & \\ & & & & \\ & & & & \\ &$ | <ul> <li>三 シー 音</li> <li>三 達 達 図</li> <li>Alignment</li> <li>N10L (μειρα13040</li> </ul> | Wrap Text<br>Merge & Center +<br>เร | General        | Conditional I<br>Formatting * a: | Conditional Format Cell<br>Formatting * as Table * Styles *<br>Styles |       | Σ Auto<br>Σ Auto<br>Format<br>ζ Clea<br>s | Σ AutoSum *<br>Fill * Sort & Find &<br>Clear * Filter * Select *<br>Editing |          |           | * |
|                                           | A B                                                                                                    | С                                                                                        | D                                   | E              | F                                | G                                                                     | Н     |                                           | J                                                                           | K        | L         | Ŧ |
| 1 รายงานการตัดจ่ายงบประมาณ (แยกตามผลผลิต) |                                                                                                    |                                                                                          |                                     |                |                                  |                                                                       |       |                                           |                                                                             |          |           |   |
| 2                                         | ข้อมูล ณ วันที่ : 24/03/2557                                                                                                    |                                                                                          |                                     |                |                                  |                                                                       |       |                                           |                                                                             |          |           | l |
| 3                                         | ประเภทงบประมาณหน่วยงาน                                                                                                    | ยอดตั้ง                                                                                  | โอนเข้า                             | โอนออก         | รวม                              | ไตรมาส 1                                                              | %     | ไตรมาส 2                                  | %                                                                           | ไตรมาส 3 | %         | l |
| 4                                         |                                                                                                    |                                                                                          |                                     |                |                                  |                                                                       |       |                                           |                                                                             |          |           | l |
| 5                                         | บประมาณแผ่นดิน                                                                                                    | 278,429,900.00                                                                           | 142,099,500.00                      | 142,099,500.00 | 278,429,900.00                   | 50,061,551.77                                                         | 17.98 | 62,344,769.28                             | 22.39                                                                       |          |           | l |
| 6                                         | ผู้สำเร็จการศึกษาด้านวิทยาศาสตร์และเทคโนโลขี                                                                                                    | 38,946,590.00                                                                            | 60,138,800.00                       | 30,072,530.00  | 69,012,860.00                    | 17,275,766.81                                                         | 25.03 | 15,314,666.50                             | 22.19                                                                       |          |           | l |
| 7                                         | คณะวิทยาศาสตร์และเทคโนโลยี                                                                                                    | 30,818,960.00                                                                            | -                                   | 27,545,660.00  | 3,273,300.00                     | 1,371,784.38                                                          | 41.91 | 443,658.41                                | 13.55                                                                       |          |           | l |
| 8                                         | สำนักงานอธิการบดี                                                                                                    | 2,398,960.00                                                                             | 60,133,800.00                       | 268,800.00     | 62,263,960.00                    | 15,761,238.43                                                         | 25.31 | 14,603,822.09                             | 23.45                                                                       |          |           | l |
| 9                                         | สำนักวิทยบริการและเทคโนโลยีสารสนเทศ                                                                                                    | 4,388,070.00                                                                             | -                                   | 2,253,070.00   | 2,135,000.00                     | -                                                                     | -     | 189,629.00                                | 8.88                                                                        |          |           | l |
| 10                                        | วิทยาลัยมวยไทยและการแพทย์แผนไทย                                                                                                    | 1,140,600.00                                                                             | -                                   | -              | 1,140,600.00                     | -                                                                     | -     | 76,770.00                                 | 6.73                                                                        |          |           | l |
| 11                                        | ฝ่ายการศึกษากับการมีงานทำ                                                                                                    | 200,000.00                                                                               | 5,000.00                            | 5,000.00       | 200,000.00                       | 142,744.00                                                            | 71.37 | 787.00                                    | 0.39                                                                        |          |           | l |
| 12                                        | ผู้สำเร็จการศึกษาด้านสังคมศาสตร์                                                                                                    | 214,715,310.00                                                                           | 81,875,750.00                       | 111,942,020.00 | 184,649,040.00                   | 29,198,082.21                                                         | 15.81 | 43,957,761.22                             | 23.81                                                                       |          |           | l |
| 13                                        | คณะครุศาสตร์                                                                                                    | 22,253,810.00                                                                            | -                                   | 20,193,430.00  | 2,060,380.00                     | 125,153.65                                                            | 6.07  | 396,502.15                                | 19.24                                                                       |          |           | l |
| 14                                        | คณะวิทยาศาสตร์และเทคโนโลยี                                                                                                    | 436,650.00                                                                               | -                                   | -              | 436,650.00                       | 38,702.25                                                             | 8.86  | 101,064.80                                | 23.15                                                                       |          |           | l |
| 15                                        | คณะมนุษยศาสตร์และสังคมศาสตร์                                                                                                    | 26,621,300.00                                                                            | -                                   | 24,817,000.00  | 1,804,300.00                     | 4,900.00                                                              | 0.27  | 145,771.00                                | 8.08                                                                        |          |           | l |
| 16                                        | คณะวิทยาการจัดการ                                                                                                    | 18,783,340.00                                                                            | -                                   | 18,052,900.00  | 730,440.00                       | 57,924.20                                                             | 7.93  | 129,850.00                                | 17.78                                                                       |          |           |   |
| 17                                        | สำนักงานอธิการบดี                                                                                                    | 130,700,220.00                                                                           | 81,864,750.00                       | 35,307,970.00  | 177,257,000.00                   | 28,443,170.91                                                         | 16.05 | 42,963,329.42                             | 24.24                                                                       |          |           |   |
| 14 4                                      | > > Sheet1 / Sheet2 / Sheet3 / 😏 /                                                                                                    |                                                                                          |                                     |                | ] 4 _                            | ·                                                                     |       | 1                                         |                                                                             |          | → I       | 1 |
| Rea                                       |                                                                                                    |                                                                                          |                                     |                |                                  | _                                                                     | _     |                                           |                                                                             | 100% —   | 15,17     | 2 |
|                                           | ) 2 0 📄 🐸 🕅 💆                                                                                                    | ) 💾 (                                                                                    | /V 🔠                                |                |                                  |                                                                       |       | Т                                         | н 🔺 🍀                                                                       | 🕼 🔶 ali  | 24/3/2557 |   |

- ตัวอย่างรายงานการตัดจ่ายงบประมาณ (แยกตามผลผลิต)

รูปที่ 41

- รายงานยอดการตัดจ่ายงบประมาณ (แยกตามโครงการ)

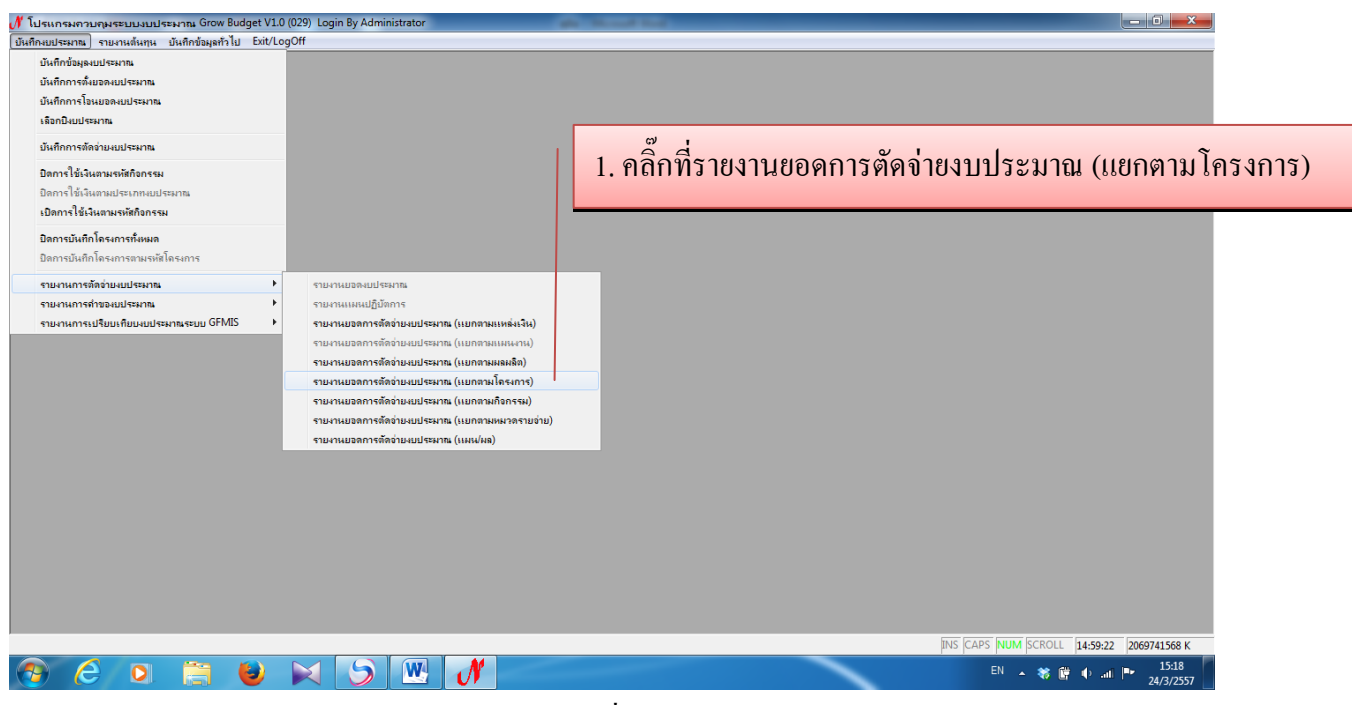

รูปที่ 42

| 🖋 ໂປຈແກຈການຖະບານບານປະເພາກແ Grow Budget V1.0 (029) Login By Administrator                                                                                                    | - 0 X     |
|----------------------------------------------------------------------------------------------------|-----------|
| บันก็กงบประมาณ รายงานต้นกุน บันก็กข้อมูลกั้าไป Exit/LogOff                                                                                                    |           |
| <ol> <li>1. คลิ๊กค้นหา? วันที่         <ul> <li>รามสานการที่อย่ายมนตรกาน (แมกตรงโก</li> <li>รามสานการที่อย่ายมนตรกาน (แมกตรงโก</li> <li>รามสานการที่อย่ายมนตรกาน (แมกตรงโก)</li> <li>รามสานการที่อย่ายมนตรกาน (แมกตรงโก)</li> <li>รามสานการที่อย่ายมนตรกาน (แมกตรงโก)</li> <li>รามสานการที่อย่ายมนตรกาน (แมกตรงโก)</li> <li>รามสานการที่อย่ายมนตรกาน (แมกตรงโก)</li> <li>รามสานการที่อย่ายมนตรกาน (แมกตรกาน)</li> <li>รามสานการที่อย่ายมนตรกาน (แมกตรกาน)</li> <li>รามสานการที่อย่ายมนตรกาน (แมกตรกาน)</li> <li>รามสานการที่อย่ายมนตรกาน (แมกตรกาน)</li> </ul> </li> <ul> <li>รามสานการที่ง (เมนตรกาน)</li> <li>รามสานการที่อย่ายมนตรกาน (แมกตรกาน)</li> </ul> <ul> <li>รามสานการที่อย่ายมนตรกาน (แมกตรกาน)</li> </ul> <ul> <li>รามสานการที่อย่าย</li></ul></ol> |           |
|                                                                                                    | 15:29     |
|                                                                                                    | 24/3/2557 |
| รูปที่ 43                                                                                                    |           |

- ตัวอย่างรายงานการเบิกจ่ายงบประมาณ (แยกตาม โครงการ)

| X   | <b>, ,</b> , , , , , , , , , , , , , , , , ,                                                                                                | -                                  | BGReport4_p [C                 | ompatibility Mode] - M | icrosoft Excel                                   | _                          | _           | _                              | _                                  |      | 1 <b>X</b>       |
|-----|----------------------------------------------------------------------------------------------------|------------------------------------|--------------------------------|------------------------|--------------------------------------------------|----------------------------|-------------|--------------------------------|------------------------------------|------|------------------|
| F   | File Home Insert Page Layout Formulas Data                                                                                                  | Review View                        |                                |                        |                                                  |                            |             |                                |                                    | ۵ 🕜  | - # %            |
| Pa  | ↓ Cut     CordiaUPC     18     ∧ ∧     =       aste     ✓ Format Painter     ■     ↓     ↓     ↓     ↓       Clipboard     G     Font     G | ► ≫· ■ Wi<br>= ‡ ‡ Ma<br>Alignment | ap Text<br>rge & Center +<br>5 | General 🗸 🗸            | Conditional Forr<br>Formatting ~ as Ta<br>Styles | mat Cell<br>ble * Styles * | t Delete Fo | Σ AutoSum<br>Fill ▼<br>Clear ▼ | Sort & Find &<br>Filter * Select * |      |                  |
|     | A1 👻 🦱 🏂 รายงานการเบิกจ่ายงบประ                                                                                                    | มาณ (แยกดามโครง                    | การ)                           |                        |                                                  |                            |             |                                |                                    |      | ~                |
|     | A B                                                                                                    | C                                  | D                              | E                      | F                                                | G                          | H           |                                | J                                  | K    |                  |
| 1   |                                                                                                    | ายงานการเบิกจ่า                    | ขงบประมาณ                      | (แยกตามโครงกาง         | (1                                               |                            |             |                                |                                    |      |                  |
| 2   | ข้อมูล ณ วันที่ : 24/01/2557                                                                                                    |                                    |                                |                        |                                                  |                            |             |                                |                                    |      |                  |
| 3   | หน่วยงานใครงการ                                                                                                    | ยอดตั้ง                            | โอนเข้า                        | โอนออก                 | รวม                                              | เบิกจ่าย                   | 96          | คงเหลีย                        |                                    |      |                  |
| 4   |                                                                                                    |                                    |                                |                        |                                                  |                            |             |                                |                                    |      |                  |
| 5   | คณะครุศาสตร์                                                                                                    |                                    |                                |                        |                                                  |                            |             |                                |                                    |      |                  |
| 6   | คณะครุศาสตร์                                                                                                    |                                    |                                |                        |                                                  |                            |             |                                |                                    |      |                  |
| 7   | *** งบประมาณแผ่นดิน ***                                                                                                    |                                    |                                |                        |                                                  |                            |             |                                |                                    |      |                  |
| 8   | 10120201 จัดการศึกษาสาขาสังคมศาสตร์                                                                                                    | 1,038,360.00                       | -                              | -                      | 1,038,360.00                                     | 179,753.65                 | 17.31       | 858,606.35                     |                                    |      |                  |
| 9   | 10120202 วัสดุการศึกษาวิชาชีพครู                                                                                                    | 822,020.00                         | -                              | -                      | 822,020.00                                       | 34,605.75                  | 4.21        | 787,414.25                     |                                    |      |                  |
| 10  | 0 10120203 พัฒนาโรงเรียนร่วมพัฒนาวิชาชีพครูในเครือข่าย                                                                                      | 200,000.00                         | -                              | -                      | 200,000.00                                       | -                          | -           | 200,000.00                     |                                    |      |                  |
| 11  | 1 10120401 บริหารทรัพยากรบุคคล คณะครูศาสตร์                                                                                                 | 20,193,430.00                      | -                              | 20,193,430.00          | -                                                | -                          | -           | -                              |                                    |      |                  |
| 12  | 2 10130101 งานบริการวิชาการคณะครุศาสตร์                                                                                                    | 1,448,800.00                       | -                              | -                      | 1,448,800.00                                     | 22,030.00                  | 1.52        | 1,426,770.00                   |                                    |      |                  |
| 13  | 3 10130102 พัฒนาศูนย์ศึกษาพัฒนาครู (คณะกรรมการคุรุศึก                                                                                       | 180,000.00                         | -                              | -                      | 180,000.00                                       | 220.00                     | 0.12        | 179,780.00                     |                                    |      |                  |
| 14  | 4 10460101 จัดการศึกษาโรงเรียนสาธิตอนุบาลทานตะวัน                                                                                           | 339,600.00                         | -                              | -                      | 339,600.00                                       | 95,311.00                  | 28.07       | 244,289.00                     |                                    |      |                  |
| 15  | 5 *** เงินรายได้ ***                                                                                                    |                                    |                                |                        |                                                  |                            |             |                                |                                    |      |                  |
| 16  | 6 20110101 บริหางงานคณะวิทยาศาสตร์และเทคโนโลยีตาม                                                                                           | กัวซี 3,000.00                     | -                              | -                      | 3,000.00                                         | -                          | -           | 3,000.00                       |                                    |      |                  |
| 17  | 7 20120101 ปริหารจัดการคณะครุศาสตร์                                                                                                    | 5,630,380.00                       | -                              | 4,250,130.00           | 1,380,250.00                                     | 91,422.00                  | 6.62        | 1,288,828.00                   |                                    |      |                  |
| 14  | + > N Sheet1 / Sheet2 / Sheet3 / Sheet1                                                                                                    | a l                                |                                | 1                      | 14                                               |                            |             |                                |                                    |      | ▼<br>▶ ]         |
| Rei | eady                                                                                                    |                                    |                                |                        |                                                  |                            |             |                                | 100% 😑                             |      | +                |
| (   | 🔊 (ĉ 🖸 🗒 🐸 🖂 😏                                                                                                    |                                    |                                |                        |                                                  |                            |             | TH                             | - 🤫 📴 🔶 ai                         | 24 P | 15:34<br>/3/2557 |

รูปที่ 44

- รายงานขอดการตัดจ่ายงบประมาณ (แยกตามกิจกรรม)

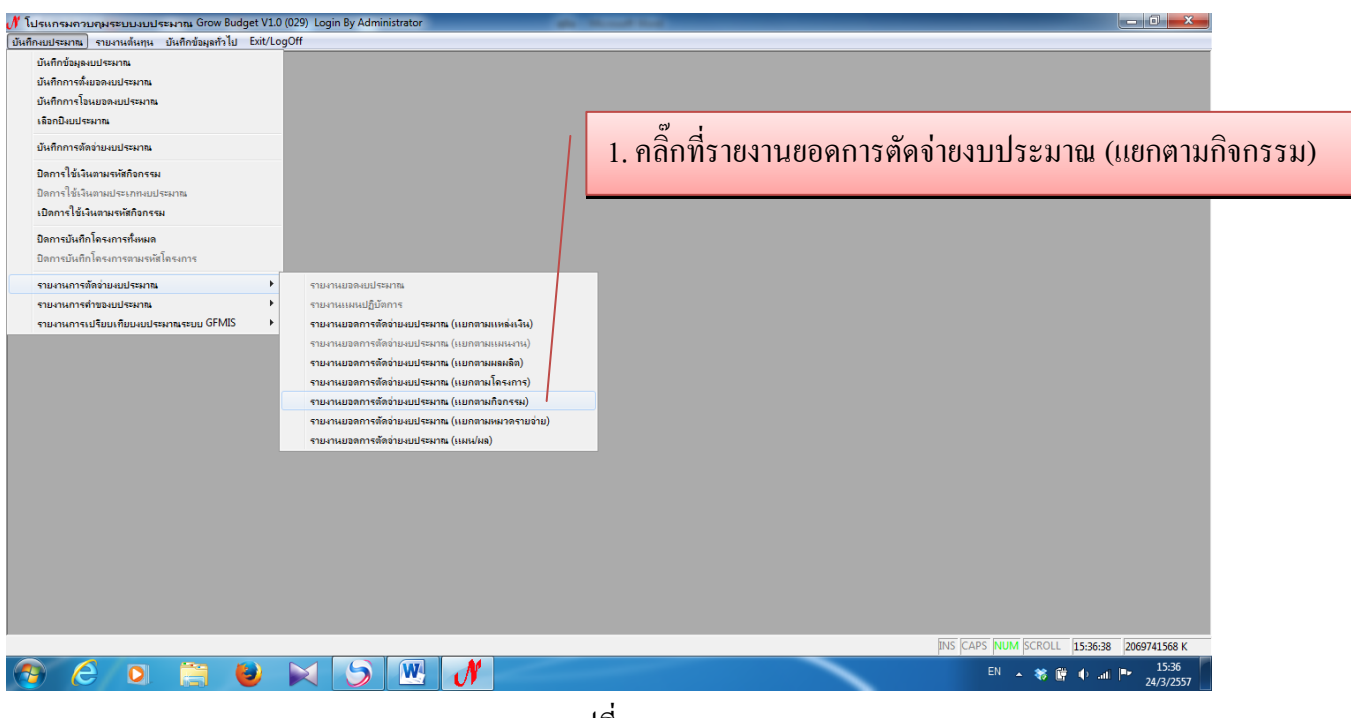

รูปที่ 45

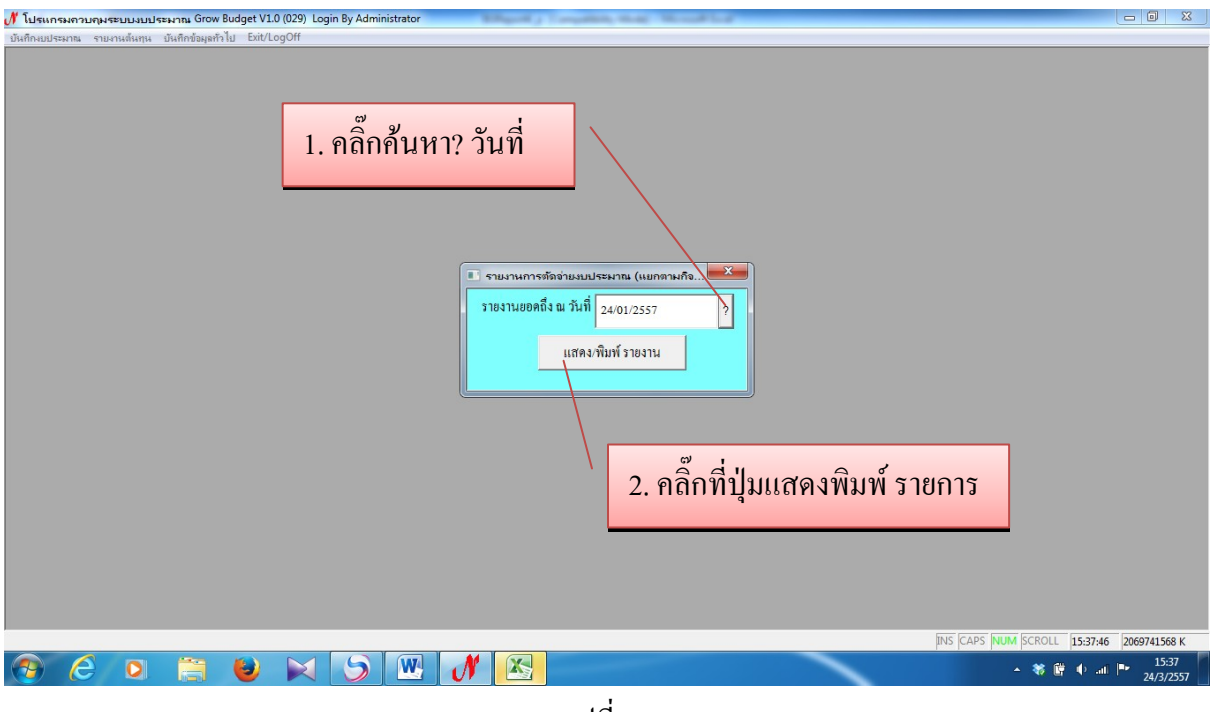

รูปที่ 46

| X    | J <sup>1</sup> ) - ( <sup>1</sup> -   <del>-</del>                       | _                         | BGReport4_p [Cor | mpatibility Mode] - M | icrosoft Excel                                    |                           | _         |                                     | _                                  |          | ×               |
|------|--------------------------------------------------------------------------|---------------------------|------------------|-----------------------|---------------------------------------------------|---------------------------|-----------|-------------------------------------|------------------------------------|----------|-----------------|
| Fil  | Home Insert Page Layout Formulas Data Re                                 | riew View                 |                  |                       |                                                   |                           |           |                                     |                                    | ۵ 🕜 ا    |                 |
| Past | $\begin{array}{c c c c c c c c c c c c c c c c c c c $                   | ■ 🖗 🛱 🛱 🖼 Me<br>Alignment | ap Text          | eneral 🗸              | Conditional Form<br>Formatting * as Tab<br>Styles | at Cell<br>Ile * Styles * | Delete Fo | Σ AutoSum<br>Fill *<br>Clear *<br>E | Sort & Find &<br>Filter * Select * |          |                 |
|      | A1 👻 🥭 🦨 รายงานการเบิกจ่ายงบประมา                                        | ณ (แยกดามกิจกร            | รมหลัก/กิจกรรมร  | as)                   | -                                                 |                           |           |                                     |                                    |          | ~               |
| - 4  | A B                                                                      |                           | U                | E                     | F                                                 | G                         | H         |                                     | J                                  | K        |                 |
| 1    | รายงานการ                                                                | เบกจายงบบระม              | งาณ (แยกดาม      | กจกรรมหลก/กจ          | กรรมรอง)                                          |                           |           |                                     |                                    |          |                 |
| 2    | ้อมูล ณ วันที่ : 24/01/2557                                              |                           |                  |                       |                                                   |                           |           |                                     |                                    |          |                 |
| 3    | หน่วยงานโครงการ                                                          | ยอดตั้ง                   | โอนเข้า          | โอนออก                | รวม                                               | เบิกจ่าย                  | 96        | คงเหลือ                             |                                    |          |                 |
| 4    |                                                                          |                           |                  |                       |                                                   |                           |           |                                     |                                    |          |                 |
| 5 6  | าณะครุศาสตร์                                                             |                           |                  |                       |                                                   |                           |           |                                     |                                    |          |                 |
| 6    | คณะครุศาสตร์                                                             |                           |                  |                       |                                                   |                           |           |                                     |                                    |          |                 |
| 7    | *** งบประมาณแผ่นดิน ***                                                  |                           |                  |                       |                                                   |                           |           |                                     |                                    |          |                 |
| 8    | 10120201 จัดการศึกษาสาขาลังคมศาสตร์                                      | 1,038,360.00              | -                | -                     | 1,038,360.00                                      | 179,753.65                | 17.31     | 858,606.35                          |                                    |          |                 |
| 9    | - 101202010121 ก1 พัฒนานักศึกษาด้านสังคมศาสตร์ (ค่าว้                    | 518,360.00                | -                | -                     | 518,360.00                                        | 179,753.65                | 34.68     | 338,606.35                          |                                    |          |                 |
| 10   | - 101202010131 ก2.1 จัดหาครูภัณฑ์ (เครื่องพิมพ์สำเนาระบ                  | 90,000.00                 | -                | -                     | 90,000.00                                         | -                         | -         | 90,000.00                           |                                    |          |                 |
| 11   | - 101202010231 ก2.2 จัดหาครูภัณฑ์ (เครื่องฉายทีบแสง 5 เค                 | 225,000.00                | -                | -                     | 225,000.00                                        | -                         | -         | 225,000.00                          |                                    |          |                 |
| 12   | <ul> <li>- 101202010331 n2.3 จัดหาครูภัณฑ์ (จอรับภาพโปรเจคเตอ</li> </ul> | 35,000.00                 | -                | -                     | 35,000.00                                         | -                         | -         | 35,000.00                           |                                    |          |                 |
| 13   | - 101202010431 ก2.4 จัดหาครูภัณฑ์ (ห้องปฏิปัติการพลศึกษ                  | 170,000.00                | -                | -                     | 170,000.00                                        | -                         | -         | 170,000.00                          |                                    |          |                 |
| 14   | 10120202 วัสดุการศึกษาวิชาชีพครู                                         | 822,020.00                | -                | -                     | 822,020.00                                        | 34,605.75                 | 4.21      | 787,414.25                          |                                    |          |                 |
| 15   | - 101202020121 ก1 วัสดุการศึกษาวิชาชีพครู                                | 822,020.00                | -                | -                     | 822,020.00                                        | 34,605.75                 | 4.21      | 787,414.25                          |                                    |          |                 |
| 16   | 10120203 พัฒนาโรงเรียนร่วมพัฒนาวิชาชีพครูในเครือข่าย                     | 200,000.00                | -                | -                     | 200,000.00                                        | -                         | -         | 200,000.00                          |                                    |          |                 |
| 17   | - 101202030142 ก1 พัฒนาโรงเรียนร่วมพัฒนาวิชาชีพครูในเ                    | 200,000.00                | -                | -                     | 200,000.00                                        | -                         | -         | 200,000.00                          |                                    |          |                 |
| 14 4 | Sheet1 / Sheet2 / Sheet3 / 9                                             |                           |                  | 1                     | [] ∢ [                                            |                           |           |                                     |                                    |          | ▼<br>▶          |
| Read | y                                                                        | Y Y                       |                  |                       |                                                   |                           |           |                                     | <b>III</b> 100% —                  |          | +               |
|      | ) é o 🚔 ⊌ 🖂 🔈                                                            | W J                       |                  |                       |                                                   |                           |           | TH ,                                | - 🎕 🛱 🕂 a                          | 1 P• 24/ | .5:38<br>3/2557 |

#### ตัวอย่างรายงานการเบิกจ่ายงบประมาณ (แยกตามกิจกรรมหลัก/กิจกรรมรอง)

รูปที่ 47

#### - รายงานยอดการตัดจ่ายงบประมาณ (แยกตามหมวดรายจ่าย)

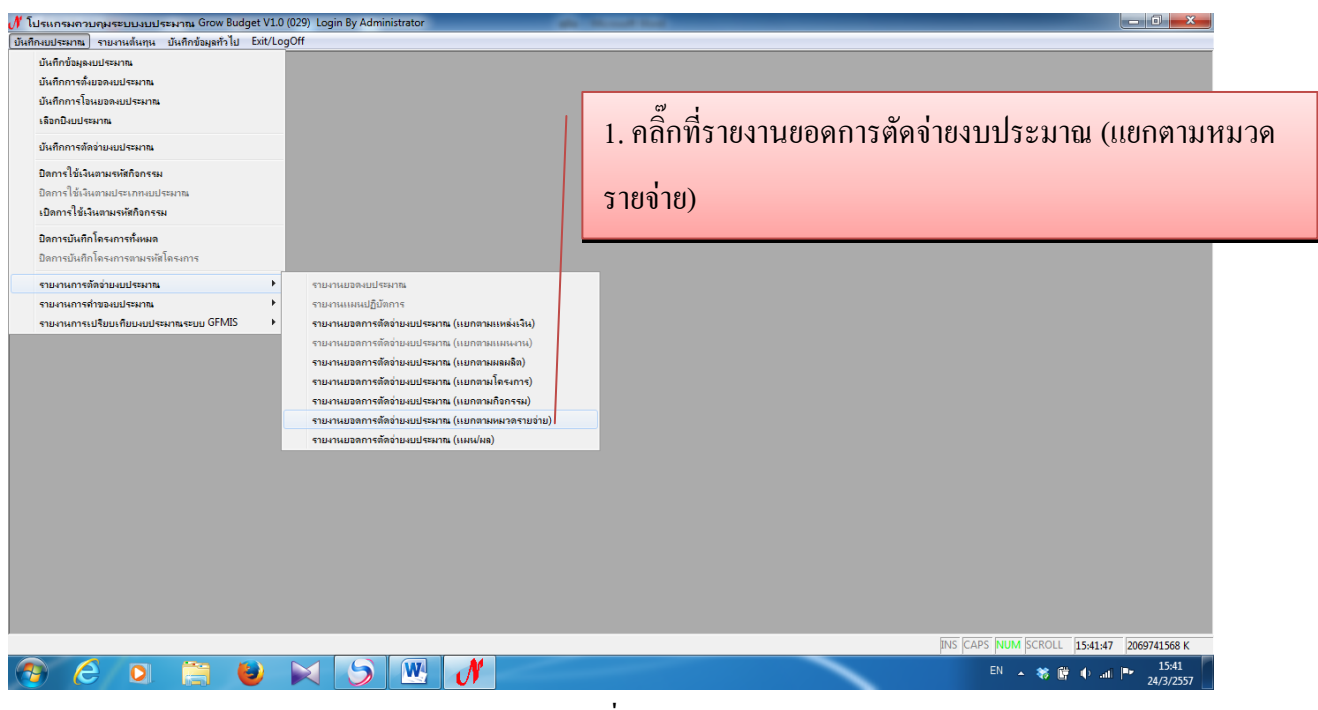

รูปที่ 48

| 外 โปรแกรมควบคุมระบบงบประมาณ Grow Budget V1.0 (029) Login By Admin | inistrator                                        |                            |
|-------------------------------------------------------------------|---------------------------------------------------|----------------------------|
| บันทึกงบประมาณ รายงานต้นทุน บันทึกข้อมูลทั่วไป Exit/LogOff        |                                                   |                            |
|                                                                   |                                                   |                            |
|                                                                   |                                                   |                            |
|                                                                   |                                                   |                            |
|                                                                   |                                                   |                            |
|                                                                   | 🖪 รายงานขอดการตัดอ่ายงบประมาณ (แยกตามหมวดรายอ่าย) |                            |
|                                                                   | <b>รายงานขอดถึง ณ วันที่</b> 24/03/2557 ?         |                            |
|                                                                   | งปม.ที่ต้องการ รหัด ประเภทงบประมาณ                |                            |
|                                                                   | ี่ี งบประมาณแผ่นดิน                               |                            |
| 1. ตกเลอกประเภทงบประมาณทตองการ                                    | 🗆 2 เงินรายได้                                    |                            |
|                                                                   | 🗆 3 งบยทธศาสตร์                                   |                            |
|                                                                   | 4 มินรับฝากถกนคืน                                 |                            |
|                                                                   | □5 แย่บดิน (เกิดแทบกับ)                           |                            |
|                                                                   | □ 6 รายได้ซึ่ม ๆ เช่น การอบรบ ทน                  |                            |
|                                                                   | 🔽 แสดง/พิมพ์ ทุกงบประมาณ                          |                            |
| ว ติ้อที่แสดงพิมพ์ ทองบุประบาณ 🦷                                  |                                                   |                            |
|                                                                   | แสดง/พิมพ์ รายงาน                                 |                            |
|                                                                   |                                                   |                            |
| , , , , , , , , , , , , , , , , , , ,                             |                                                   |                            |
|                                                                   |                                                   |                            |
|                                                                   |                                                   |                            |
|                                                                   | 3 คลิ๊กที่ป่าแสดงพิบพ์ รายการ                     |                            |
|                                                                   | 5. IIIIIII A8861 MANA 3 101113                    |                            |
|                                                                   |                                                   | 15:44:18 2069741568 K      |
| 😗 🥝 🗅 🚞 ⊌ 🖂 🌖                                                     | EN 🔺 🕷 .                                          | 🛱 🜓tl 🏴 15:45<br>24/3/2557 |
|                                                                   |                                                   |                            |
|                                                                   | รูปที่ 49                                         |                            |

### - ตัวอย่างรายงานการตัดจ่ายงบประมาณ (แยกตามหมวดรายจ่าย)

|      | <b>₩</b> 17 • ( <sup>14</sup> •   <del>•</del>                                                                                                    | _                        | BGReport2_p [0   | Compatibility Mode] - | Microsoft Excel |                  |             |               |                 | le le le le le le le le le le le le le l | - 0 <b>- x</b>     |   |
|------|----------------------------------------------------------------------------------------------------|--------------------------|------------------|-----------------------|-----------------|------------------|-------------|---------------|-----------------|------------------------------------------|--------------------|---|
| F    | ile Home Insert Page Layout Formulas Data Re                                                                                                    | view View                |                  |                       |                 |                  |             |               |                 |                                          | s 🕜 🗖 🗗 8          | 3 |
|      | $A^{*}$ $A^{*}$ $A^{*$ | <b>-</b> »- =            | Wrap Text        | General               | v Es            |                  | Incert Dela | Σ Aut         | oSum • A<br>• Z |                                          |                    |   |
|      | Format Painter                                                                                                    | = # # 🔛                  | Merge & Center * | - % · 1.65            | Formatting * as | Table * Styles * | ansent Dele | v Q Clea      | ar Fil          | ter * Select *                           |                    |   |
| _    | Clipboard 😨 Font 😨                                                                                                    | Alignment<br>ณ (แยกตามหม | ີ<br>ວຸລຣາຍລ່າຍ) | Number                | 50)<br>50)      | les              | Cell        | 5             | Editing         | )                                        |                    | ~ |
| 1    | A B                                                                                                    | С                        | D                | E                     | F               | G                | Н           | 1             | J               | K                                        | L                  | F |
| 1    |                                                                                                    |                          |                  | รายง                  | งานการตัดจ่ายง  | บประมาณ (เ       | เยกตามห     | งวดรายจ่าย)   |                 |                                          |                    |   |
| 2    | ข้อมูล ณ วันที่ : 24/03/2557                                                                                                    |                          |                  |                       |                 |                  |             |               |                 |                                          |                    | 1 |
| 3    | ประเภทงบประมาณหน่วยงาน                                                                                                    | ยอดตั้ง                  | โอนเข้า          | โอนออก                | รวม             | ไตรมาส 1         | %           | ไตรมาส 2      | 96              | ไตรมาส 3                                 | %                  | 1 |
| 4    |                                                                                                    |                          |                  |                       |                 |                  |             |               |                 |                                          |                    | 1 |
| 5    | งบประมาณแผ่นดิน                                                                                                    | 278,429,900.00           | 142,099,500.00   | 142,099,500.00        | 278,429,900.00  | 50,061,551.7     | 7 17.98     | 62,344,769.28 | 22.39           | -                                        | -                  | l |
| 6    | งบบุคลากร                                                                                                    | 68,610,300.00            | 59,282,640.00    | 59,282,640.00         | 68,610,300.00   | 17,824,079.0     | 9 25.98     | 5,797,134.66  | 8.45            | -                                        | -                  | 1 |
| 7    | คณะครุศาสตร์                                                                                                    | 12,971,500.00            | -                | 12,971,500.00         | -               | -                | -           | -             | -               | -                                        | -                  | 1 |
| 8    | คณะวิทยาศาสตร์และเทคโนโลยี                                                                                                    | 15,564,800.00            | -                | 15,564,800.00         | -               | -                | -           | -             | -               | -                                        | -                  | 1 |
| 9    | คณะมนุษยศาสตร์และสังคมศาสตร์                                                                                                    | 13,507,040.00            | -                | 13,507,040.00         | -               | -                | -           | -             | -               | -                                        | -                  | 1 |
| 10   | คณะวิทยาการจัดการ                                                                                                    | 11,643,720.00            | -                | 11,643,720.00         | -               | -                | -           | -             | -               | -                                        | -                  | 1 |
| 11   | สำนักงานอธิการบดี                                                                                                    | 11,594,220.00            | 59,282,640.00    | 2,266,560.00          | 68,610,300.00   | 17,824,079.0     | 9 25.98     | 5,797,134.66  | 8.45            | -                                        | -                  | 1 |
| 12   | สำนักวิทยบริการและเทคโนโลยีสารสนเทศ                                                                                                    | 1,101,840.00             | -                | 1,101,840.00          | -               | -                | -           | -             | -               | -                                        | -                  | 1 |
| 13   | สำนักศิลปะและวัฒนธรรม                                                                                                    | 260,520.00               | -                | 260,520.00            | -               | -                | -           | -             | -               | -                                        | -                  | 1 |
| 14   | สำนักส่งเสริมวิชาการและงานทะเบียน                                                                                                    | 580,080.00               | -                | 580,080.00            | -               | -                | -           | -             | -               | •                                        | -                  | 1 |
| 15   | วิทยาลัยมวยไทยและการแพทย์แผนไทย                                                                                                    | 360,820.00               | -                | 360,820.00            | -               | -                | -           | -             | -               | -                                        | -                  | 1 |
| 16   | บัณฑิตวิทยาลัย                                                                                                    | 412,320.00               | -                | 412,320.00            | -               | -                | -           | -             | -               | -                                        | -                  | 1 |
| 17   | ศูนย์การเรียนรู้ในเมือง                                                                                                    | 412,320.00               | -                | 412,320.00            | -               | -                | -           | -             | -               | -                                        | -                  |   |
| 14 4 | → ► Sheet1 Sheet2 / Sheet3 / 😓 /                                                                                                    |                          |                  |                       | ] 4             |                  | 1           | 1             | 1               |                                          | ► [                |   |
| Rea  | ady                                                                                                    |                          |                  |                       |                 | _                |             |               |                 | 100% 🗩                                   |                    | ) |
|      | ) 6 🛛 📋 ⊍ 🖂 😏                                                                                                    | <b>W</b> (               | / 🔣              |                       |                 |                  |             | 1             | гн 🔺 👯          | i 🛱 🌵 💷                                  | 15:48<br>24/3/2557 |   |

- รายงานขอดการตัดจ่ายงบประมาณ (แผน/ผล)

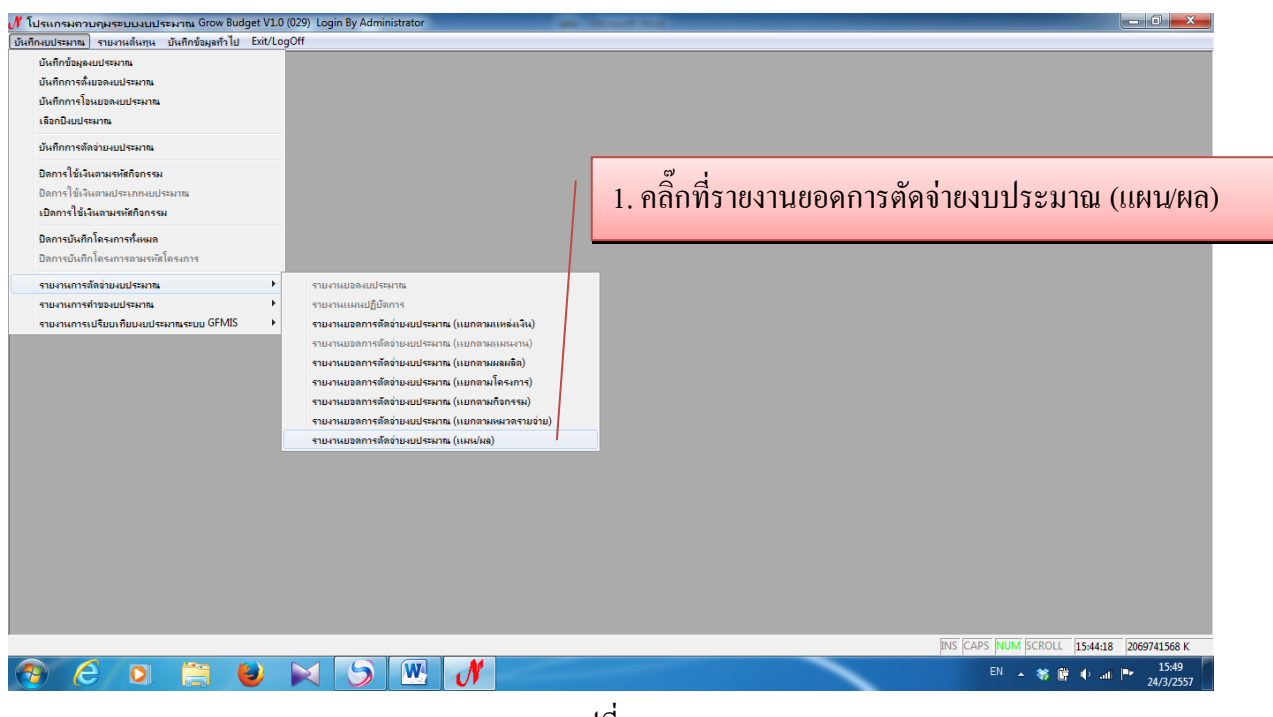

รูปที่ 51

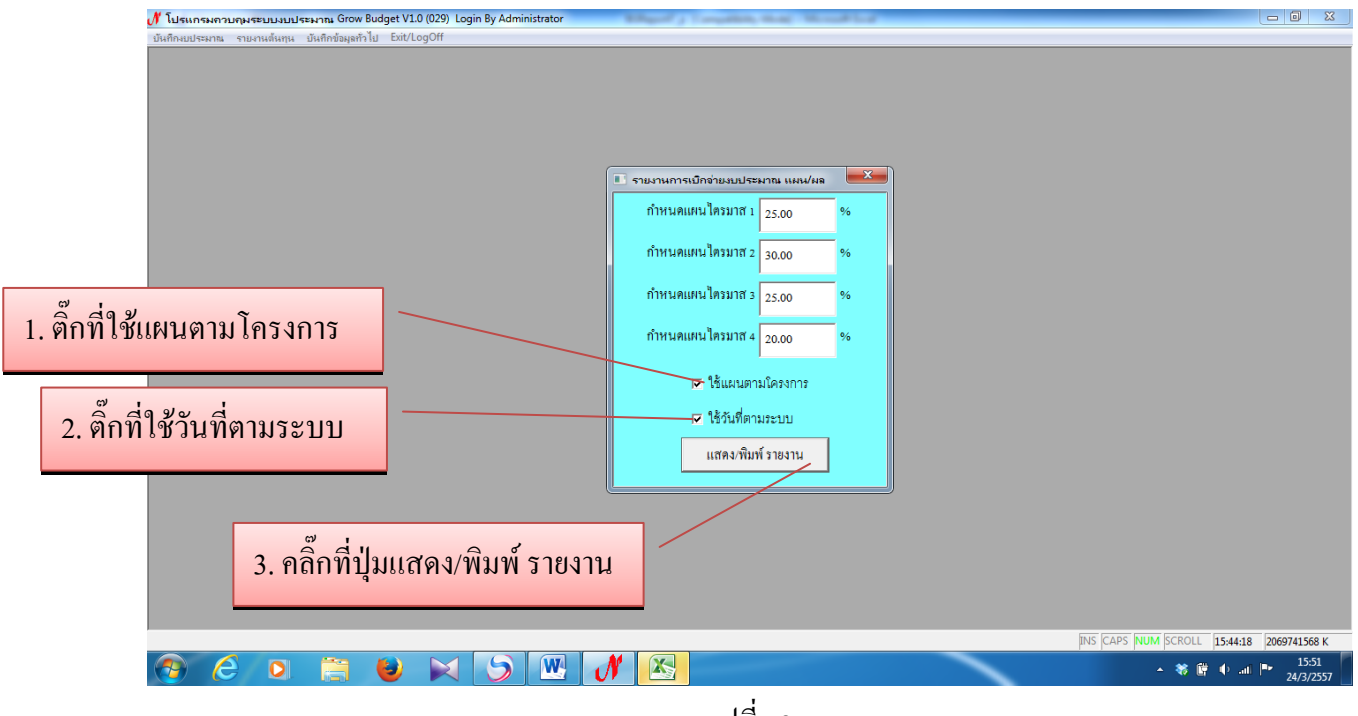

รูปที่ 52

| <b>X</b> | µ ") = (V =   = BGReport?_p [Compatibility Mode] + Microsoft Excel |                                    |                                         |               |             |                |                                       |                                                         |                               |                         |                                                          |                          |    |
|----------|--------------------------------------------------------------------|------------------------------------|-----------------------------------------|---------------|-------------|----------------|---------------------------------------|---------------------------------------------------------|-------------------------------|-------------------------|----------------------------------------------------------|--------------------------|----|
| File     | e Home Ir                                                          | nsert Page Layou                   | t Formulas [                            | Data Review   | View        |                |                                       |                                                         |                               |                         |                                                          | a 🕜 🗖 🗟                  | 83 |
| Pasto    | Cut<br>Copy -<br>Format Painte<br>Clipboard                        | CordiaUPC<br>B I U -               | • 14 • A A A<br>                        | = = = >       | 🐨 Wrap Text | enter + 🥰 + %  | • • • • • • • • • • • • • • • • • • • | Conditional Format<br>Formatting * as Table *<br>Styles | Cell<br>Styles Cell:<br>Cell: | Σ Auto<br>E Format<br>S | Sum * 😿 👘<br>Sort & Find &<br>Filter * Select<br>Editing | ζ.                       |    |
|          | A5                                                                 | <b>-</b> ( − <b>f</b> <sub>x</sub> | งบประมาณแผ่นดิ                          | น             |             |                |                                       |                                                         |                               |                         |                                                          |                          | ~  |
| 4        | E                                                                  | F                                  | G                                       | H             | 1           | J              | K                                     | L                                                       | M                             | N                       | 0                                                        | Р                        |    |
| 1        |                                                                    |                                    |                                         |               | รา          | ยงานการเบิกจ่า | ยงบประมา                              | ณ (แผน/ผล)                                              |                               |                         |                                                          |                          |    |
| 2        |                                                                    |                                    |                                         |               |             |                |                                       |                                                         |                               |                         |                                                          |                          |    |
| 3        |                                                                    |                                    |                                         | ไตรมาส 1      |             |                | ไตรมาส 2                              |                                                         |                               | โตรมาส 3                |                                                          |                          |    |
| 4        | โอนออก                                                             | รวม                                | แผน                                     | ผล            | จ่าย        | แผน            | ผล                                    | จ่าย                                                    | แผน                           | ผล                      | จ่าย                                                     | แผน                      |    |
| 5        | 142,099,500.00                                                     | 278,429,900.00                     | 69,607,475.00                           | 49,500,562.44 | -           | 69,607,475.00  | 62,905,75                             | 3.61 27,660,980.5                                       | 4 69,607,475.00               | -                       | -                                                        | 69,607,475.00            |    |
| 6        | 20,193,430.00                                                      | 4,214,780.00                       | 1,053,695.00                            | 135,103.65    | -           | 1,053,695.00   | 728,06                                | 3.15 72,296.0                                           | 1,053,695.00                  | -                       | -                                                        | 1,053,695.00             |    |
| 7        | 20,193,430.00                                                      | 4,028,780.00                       | 1,007,195.00                            | 135,103.65    | -           | 1,007,195.00   | 728,06                                | 3.15 72,296.0                                           | 1,007,195.00                  | -                       | -                                                        | 1,007,195.00             |    |
| 8        | -                                                                  | 1,038,360.00                       | 259,590.00                              | 115,103.65    | -           | 259,590.00     | 133,88                                | 3.00 4,800.0                                            | 259,590.00                    | -                       | -                                                        | 259,590.00               |    |
| 9        | -                                                                  | 518,360.00                         | 129,590.00                              | 115,103.65    | -           | 129,590.00     | 133,88                                | 3.00 4,800.0                                            | 129,590.00                    | -                       | -                                                        | 129,590.00               |    |
| 10       | -                                                                  | 90,000.00                          | 22,500.00                               | -             | -           | 22,500.00      |                                       |                                                         | 22,500.00                     | -                       | -                                                        | 22,500.00                |    |
| 11       | -                                                                  | 225,000.00                         | 56,250.00                               | -             | -           | 56,250.00      |                                       |                                                         | 56,250.00                     | -                       | -                                                        | 56,250.00                |    |
| 12       | -                                                                  | 35,000.00                          | 8,750.00                                | -             | -           | 8,750.00       |                                       |                                                         | 8,750.00                      | -                       | -                                                        | 8,750.00                 |    |
| 13       | -                                                                  | 170,000.00                         | 42,500.00                               |               | -           | 42,500.00      |                                       |                                                         | 42,500.00                     | -                       | -                                                        | 42,500.00                |    |
| 14       | -                                                                  | 822,020.00                         | 205,505.00                              | 3,200.00      | -           | 205,505.00     | 269,46                                | 4.15 53,096.0                                           | 205,505.00                    | -                       | -                                                        | 205,505.00               |    |
| 15       | -                                                                  | 822,020.00                         | 205,505.00                              | 3,200.00      | -           | 205,505.00     | 269,46                                | 4.15 53,096.0                                           | 205,505.00                    | -                       | -                                                        | 205,505.00               |    |
| 16       | -                                                                  | 200,000.00                         | 50,000.00                               | -             | -           | 50,000.00      |                                       |                                                         | 50,000.00                     | -                       | -                                                        | 50,000.00                |    |
| 17       | -                                                                  | 200,000.00                         | 50,000.00                               | -             | -           | 50,000.00      |                                       |                                                         | 50,000.00                     | -                       | -                                                        | 50,000.00                |    |
| 14 4     | ▶ ▶ Sheet1 / S                                                     | Sheet2 / Sheet3 /                  | · • • • • • • • • • • • • • • • • • • • |               |             |                |                                       |                                                         |                               |                         |                                                          | ▶ []                     | ¥  |
| Read     | У                                                                  |                                    |                                         |               |             |                |                                       |                                                         |                               |                         | 100% 🤆                                                   | )(                       | ÷  |
|          | e                                                                  | 0                                  | 6                                       | 5             |             | X              |                                       |                                                         |                               | Tł                      | - 🕷 📴 🔶                                                  | ati 🕨 15:52<br>24/3/2557 |    |

- ตัวอย่างรายงานการเบิกจ่ายงบประมาณ (แผน/ผล)

รูปที่ 53

- 2. บันทึกข้อมูลทั่วไป
  - 2.1 บันทึกข้อมูลหลัก

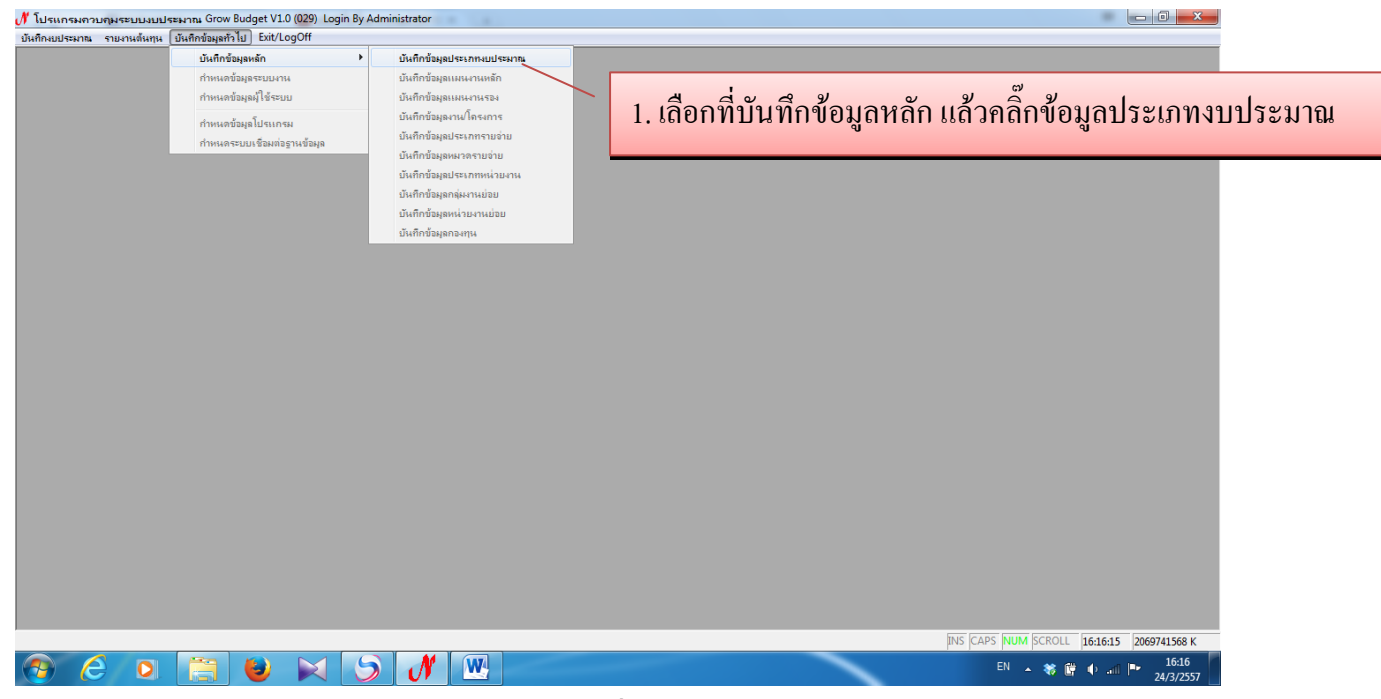

รูปที่ 54

### ก็จะปรากฏหน้าจอนี้ขึ้นมา

| iกงบประมาณ รายงานต้นทุน บันทึกข้อมูลทั่วไป Exit/ | LogOff               |                                     |             |         |                                     |
|--------------------------------------------------|----------------------|-------------------------------------|-------------|---------|-------------------------------------|
|                                                  |                      |                                     |             |         |                                     |
|                                                  |                      |                                     |             |         |                                     |
|                                                  | 📧 รายการประเภทงบประม | าณ                                  |             | ×       |                                     |
|                                                  |                      |                                     |             |         |                                     |
|                                                  | รหัสประเภทงบประมาณ   | ประเภทงบประมาณ                      | สถานะ (0/1) | ประเภทเ |                                     |
|                                                  | 1                    | งบประมาณแผ่นดิน                     | 0           | 0       |                                     |
|                                                  | 2                    | เงินรายได้                          | 1           | 0       |                                     |
|                                                  | 3                    | งบยุทธศาสตร์                        | 1           | 0       |                                     |
|                                                  | 4                    | เงินรับฝากถอนคืน                    | 1           | 0       |                                     |
|                                                  | 5                    | แผ่นดิน (เบิกแทนกัน)                | 0           | 0       |                                     |
|                                                  | 6                    | รายได้อื่น ๆ เช่น การอบรม, ทุนวิจัย | 1           | 0       |                                     |
|                                                  | 7                    | กองทุนพนักงานมหาวิทยาลัย            | 1           | 0       |                                     |
|                                                  | 8                    | กองทุนพัฒนานักศึกษา                 | 1           | 0       |                                     |
|                                                  | 9                    | กลงทุนวิจัย                         | 1           | 0       |                                     |
|                                                  | A                    | กองทุนเงินรายได้                    | 1           | 0 🚽     |                                     |
|                                                  |                      |                                     |             |         |                                     |
|                                                  |                      |                                     |             |         |                                     |
|                                                  |                      |                                     |             |         |                                     |
|                                                  |                      |                                     |             |         |                                     |
|                                                  |                      |                                     |             | II      | VS CAPS NUM SCROLL 16:19:15 2069741 |
|                                                  |                      |                                     | -           |         | EN                                  |

รูปที่ 55

#### การเพิ่มรายการประเภทงบประมาณ กรมควบคุมระบบงบประมาณ Grow Budget V1.0 (029) Login By Administrato 2. ใส่รหัสประเภทงบประมาณ 1 หลัก รประเภทงบประมาถ 1. คลิ๊กเพิ่มที่เครื่องหมายบวก 🚔 🖪 🥝 × 3. ใส่ชื่อประเภทงบประมาณ *โ*ลประเภทงบประ เพื่อเพิ่มประเภทงบประมาณ D รหัสประเภทงบประมาณ Е F 0 ชื่อประเภทงบประมาณ 4. คลิ๊กเลือกรหัสสถานะ 0 G รหัสสถานะ н รหัสประเภทย่อย 0 ī J 0 $\checkmark$ 5. คลิ๊กเลือกรหัสประเภทย่อย к เงินรายได้สะสม(เงินคงคลัง) Ŀ 6. คลิ๊กที่เครื่องหมายถูก เพื่อบันทึกข้อมูล INS CAPS NUM SCROLL 16:21:15 2069741568 K N W 0 e 5 **P**

รูปที่ 56

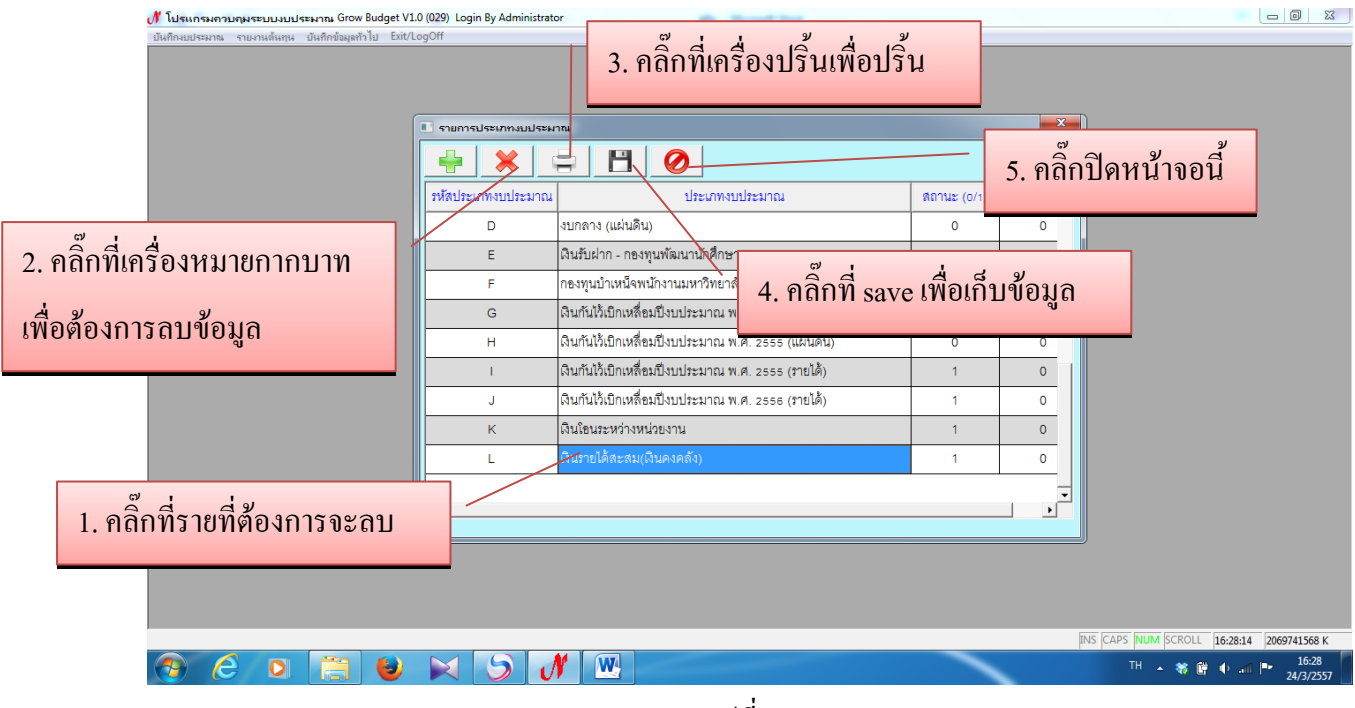

รูปที่ 57